# Syniti Replicate

#### Setup Guide for SAP CDC for RFC Version 10.4

#### Table of Contents

| Introduction                                                                 | 1  |
|------------------------------------------------------------------------------|----|
| Pre-Requisites                                                               | 1  |
| SAP Environment Compatibility S/4HANA                                        | 1  |
| User Authorization                                                           | 1  |
| Setup Summary                                                                | 3  |
| Download and Install Syniti Replicate                                        | 3  |
| Install Mirroring Transport S/4HANA                                          | 3  |
| Transport Contents S/4HANA                                                   | 4  |
| Executing the Generation Program                                             | 6  |
| Master Log Table Database Objects - Sequence                                 | 6  |
| Log Table Transportable Objects – Transparent Table                          | 7  |
| Log Table Database Objects – Triggers & Sequence                             | 10 |
| Executing the Consumption APIs                                               | 12 |
| Read API                                                                     |    |
| Reading Master Log Table                                                     | 13 |
| Reading Log Table                                                            |    |
| Reading Generated Target Objects                                             | 16 |
| Reading Generated Transportable Objects                                      |    |
| Reading Generated Database Objects Table                                     |    |
| Reading Error Table                                                          | 21 |
| Update Master Log Table API                                                  | 23 |
| Updating Master Log Table                                                    | 23 |
| Update Log Tables API                                                        | 25 |
| Updating Log Table                                                           |    |
| Delete Master Log Table API                                                  |    |
| Deleting Master Log Table                                                    |    |
| Delete Log Tables API                                                        |    |
| Deleting Log Table                                                           |    |
| Steps for Replicating Tables                                                 | 34 |
| Syniti Replication Windows Application Server                                |    |
| Download zip file SAP RFC Extraction for Syniti Replicate Application Server | 35 |
| Install cData Driver for SAP ERP                                             |    |
| Register cData Driver for SAP ERP                                            |    |

|                 | Set Up a Source Connection to SAP                        | 37   |
|-----------------|----------------------------------------------------------|------|
|                 | 2. Configure the Enable Transactional Replication Wizard | . 43 |
|                 | Trigger Settings Screen                                  | . 43 |
|                 | Select source Tables                                     | . 45 |
|                 | Set up a Target Connection                               | .46  |
|                 | Create Target Tables                                     | . 47 |
|                 | 4. Define Replications                                   | .49  |
| Sta             | art Replications                                         | 51   |
| Sto             | p Replications                                           | 52   |
| Ар              | pendix 1 – Important Connection Property Details         | 52   |
| '<br>Ap         | pendix 2 – Troubleshooting                               | 53   |
| <del>د</del> ا. | Known Issue 1: Maximum ODBC Connection String Exceeded   | 53   |
|                 | Known Issue 2: SAP connection using SNC                  | 53   |
|                 |                                                          |      |

### Introduction

This document describes the steps required to install and consume Syniti Data Replication – Mirroring solution ABAP components.

The Syniti Replicate – Mirroring solution ABAP components are divided in 2 groups:

- Generation Components
- Consumption API

The Generation Components are ABAP programs that should be used to generate the ABAP and HANA DB objects required to execute data mirroring.

The Consumption API can be consumed externally using CData ODBC Driver for SAP ERP for reading and querying data and SAP Connector for Microsoft .NET 3.0 for updating the solution and generated mirroring tables.

#### Pre-Requisites SAP Environment Compatibility S/4HANA

Transports are compatible with SAP installations of S/4HANA 1709 [S4CORE 102] or higher.

#### **User Authorization**

The following Authorization Objects have to be assigned to the user performing the generation steps.

| Authorization<br>Object | Authorization<br>Field | Authorization Value                                                                                 |
|-------------------------|------------------------|----------------------------------------------------------------------------------------------------|
| S_TCODE                 | TCD                    | /BS4/GENERATOR                                                                                      |
| /BS4/SDRMP              | PROGRAM                | /BS4/GENERATOR                                                                                      |
|                         | ACTVT                  | 16 (Execute)                                                                                        |
| S_DEVELOP               | DEVCLASS               | <customer's package=""></customer's>                                                                |
|                         | OBJTYPE                | TABL                                                                                                |
|                         | OBJNAME                | <dependent and="" in="" on="" prefix="" scope="" tables=""> (e.g.: Z<prefix>*)</prefix></dependent> |
|                         | P_GRP                  |                                                                                                    |
|                         | ACTVT                  | 02                                                                                                  |
| S_TRANSPRT              | ТТҮРЕ                  |                                                                                                    |
|                         | ACTVT                  | 03                                                                                                  |

The following Authorization Objects have to be assigned to the user utilizing the Consumption APIs Read Capabilities.

| Authorization<br>Object | Authorization<br>Field | Authorization Value                                                     |
|-------------------------|------------------------|-------------------------------------------------------------------------|
| S_RFC                   | RFC_NAME               | /BS4/SDRM_READ_TABLE or /BS4/SDRM_RFC_API                               |
|                         | RFC_TYPE               | FUNC or FUGR                                                            |
|                         | ACTVT                  | 16                                                                      |
| /BS4/SDRMF              | RFC_NAME               | /BS4/SDRM_READ_TABLE                                                    |
|                         | ACTVT                  | 16 (Execute)                                                            |
| S_TABU_NAM              | TABLE                  | <name in="" of="" scope="" tables=""></name>                            |
|                         | ACTVT                  | 03 (Display)                                                            |
| S_TABU_DIS              | DICBERCLS              | <authorization group="" in="" of="" scope="" tables=""></authorization> |
|                         | ACTVT                  | 03 (Display)                                                            |

The following Authorization Objects have to be assigned to the user utilizing the Consumption APIs Update Capabilities.

| Authorization<br>Object | Authorization<br>Field | Authorization Value                                                     |
|-------------------------|------------------------|-------------------------------------------------------------------------|
| S_RFC                   | RFC_NAME               | /BS4/SDRM_UPDATE_MASTER_TABLE and                                       |
|                         |                        | /BS4/SDRM_UPDATE_LOG_TABLE and                                          |
|                         |                        | /BS4/SDRM_DELETE_MASTER_TABLE and                                       |
|                         |                        | /BS4/SDRM_DELETE_LOG_TABLE or /BS4/SDRM_RFC_API                         |
|                         | RFC_TYPE               | FUNC or FUGR                                                            |
|                         | ACTVT                  | 16                                                                      |
| /BS4/SDRMF              | RFC_NAME               | /BS4/SDRM_UPDATE_MASTER_TABLE and                                       |
|                         |                        | /BS4/SDRM_UPDATE_LOG_TABLE and                                          |
|                         |                        | /BS4/SDRM_DELETE_MASTER_TABLE and                                       |
|                         |                        | /BS4/SDRM_DELETE_LOG_TABLE                                              |
|                         | ACTVT                  | 16 (Execute)                                                            |
| S_TABU_NAM              | TABLE                  | <name in="" of="" scope="" tables=""></name>                            |
|                         | ACTVT                  | 02 (Display)                                                            |
| S_TABU_DIS              | DICBERCLS              | <authorization group="" in="" of="" scope="" tables=""></authorization> |
|                         | ACTVT                  | 02 (Display)                                                            |

### Setup Summary

This section provides a summary of all the steps required for setting up and using Syniti Replicate. Use the link for each step for more information.

| Download and Install<br>Syniti Replicate | <ul> <li>The <u>Knowledge Platform Product Suites article</u> acts as a hub to point to various resources. To download and/or register Syniti Replicate, log in to the support site, then click the relevant link in the Replicate section of the article.</li> <li><u>Syniti Knowledge Base</u></li> <li><u>Enter a generic support ticket</u></li> </ul> |
|------------------------------------------|----------------------------------------------------------------------------------------------------|
| Install. Mirroring                       | Enter a support ticket to request installation components.                                                                                                    |
| Transport S/4HANA                        | Install the provided transport in the SAP Application Server.                                                                                                    |
| Syniti Replicate Setup                   | In the Syniti Replicate Management Center:                                                                                                    |
|                                          | 1. In the Metadata Explorer, create a source connection to your RDBMS.                                                                                                    |
|                                          | 2. Create a source connection using the SAP NetWeaver Extract option in the <b>Database</b> field.                                                                                                    |
|                                          | 3. Create a replication.                                                                                                    |
| Start Replicating                        | In the Syniti Replicate Service Monitor:                                                                                                    |
|                                          | 1. Start the Replication Agent.                                                                                                    |
|                                          |                                                                                                    |

### Download and Install Syniti Replicate

To download and/or register Syniti Replicate, log in to the <u>support site</u>, then click the relevant link in the Replicate section of the article.

### Install Mirroring Transport S/4HANA

The first step required to set-up the solution, is to install the provided transport in the SAP Application Server.

The transport files list is listed next. To have them installed, please contact the customer Basis team.

### **Transport Contents S/4HANA**

| Object Name                                                                                                    | Туре               | Description                                                                                                    |
|----------------------------------------------------------------------------------------------------|--------------------|----------------------------------------------------------------------------------------------------|
| /BS4/SDRM<br>/BS4/SDRM_API<br>/BS4/SDRM_CONSTANTS<br>/BS4/SDRM_EXCEPTIONS                                                                          | Package            | Packages that contain all objects related to Syniti Replicate – Mirroring.                                                                                                    |
| /BS4/ERROR_LOG<br>/BS4/GEN_DB_OBJS<br>/BS4/GEN_TR_OBJS<br>/BS4/MASTER_LOG<br>/BS4/TGT_OBJECTS                                                      | Table              | Syniti Replicate – Mirroring delivered<br>tables. These tables contain the names<br>of the generated ABAP and HANA<br>objects as well as mappings between<br>standard tables and mirroring target<br>tables. The Master Log table contain<br>the header entry for all mirroring<br>actions and the Error Log table store<br>the messages raised when errors occur<br>when populating target tables. |
| /BS4/TID_RANGE                                                                                                    | Structure          | Syniti Replicate – Mirroring delivered<br>Structures.                                                                                                    |
| /BS4/TID_RANGE_TT                                                                                                    | Table Type         | Syniti Replicate – Mirroring delivered<br>Table Types.                                                                                                    |
| /BS4/SDRM_RFC_API                                                                                                    | Function Group     | Syniti Replicate – Mirroring<br>Consumption API Function Group.                                                                                                    |
| /BS4/SDRM_READ_TABLE<br>/BS4/SDRM_UPDATE_LOG_TABLE<br>/BS4/SDRM_UPDATE_MASTER_TABLE<br>/BS4/SDRM_DELETE_LOG_TABLE<br>/BS4/SDRM_DELETE_MASTER_TABLE | Function<br>Module | Syniti Replicate – Mirroring<br>Consumption API Function Modules.                                                                                                    |
| /BS4/GENERATOR                                                                                                    | Program            | Syniti Replicate – Mirroring – ABAP<br>and HANA DB objects generation<br>program.                                                                                                    |
| /BS4/GENERATOR                                                                                                    | Transaction        | Syniti Replicate – Mirroring –<br>Generator                                                                                                    |
| /BS4/GENERATOR<br>/BS4/MESSAGE_PROVIDER<br>/BS4/SPECIFICATION                                                                                      | Interface          | Syniti Replicate – Mirroring – OO<br>Interfaces                                                                                                    |

| /BS4/DATA_CLASS<br>/BS4/DATA_TYPE<br>/BS4/DDL_TYPE<br>/BS4/DELIVERY_CLASS<br>/BS4/MESSAGE_SEVERITY<br>/BS4/RANGE_OPTION<br>/BS4/RANGE_SIGN<br>/BS4/SIZE_CATEGORY<br>/BS4/TABLES<br>/BS4/TABLES<br>/BS4/VIEW_ACTION                                                                                                    | Class         | Syniti Replicate – Mirroring –<br>Constants Enumeration Classes |
|----------------------------------------------------------------------------------------------------|---------------|-----------------------------------------------------------------|
| /BS4/CX_GENERATION_ERROR<br>/BS4/CX_SDRM<br>/BS4/CX_SPECIFICATION_ERROR                                                                                                    | Class         | Syniti Replicate – Mirroring –<br>Exception Classes             |
| <pre>/BS4/DB_SPECIFICATION<br/>/BS4/DDL_GENERATOR<br/>/BS4/DDL_SPEC<br/>/BS4/DROP_TRIGGER_DELETE_SPEC<br/>/BS4/DROP_TRIGGER_INSERT_SPEC<br/>/BS4/DROP_TRIGGER_UPDATE_SPEC<br/>/BS4/LOG_TABLE_SPEC<br/>/BS4/MASTER_SEQUENCE_SPEC<br/>/BS4/MESSAGE_LOGGER<br/>/BS4/SEQUENCE_SPEC<br/>/BS4/TABLE_GENERATOR<br/>/BS4/TABLE_SPECIFICATION<br/>/BS4/TRIGGER_DELETE_SPEC<br/>/BS4/TRIGGER_INSERT_SPEC<br/>/BS4/TRIGGER_SPEC<br/>/BS4/TRIGGER_UPDATE_SPEC</pre> | Class         | Syniti Replicate – Mirroring – Classes                          |
| /BS4/SDRM_API<br>/BS4/SDRM_GENERATION<br>/BS4/SDRM_SPEC                                                                                                    | Message Class | Syniti Replicate – Mirroring – Message<br>Classes               |

| /BS4/SDRMF | Authorization | Syniti Replicate – Mirroring | _ |
|------------|---------------|------------------------------|---|
| /BS4/SDRMP | Object        | Authorization Objects        |   |

#### **Executing the Generation Program**

The Syniti Replicate Mirroring solution uses a mix of Transportable Objects (i.e.: Transparent Tables) and Data Base Objects (i.e.: Sequences and Triggers) to implement the change data capture solution.

The Transparent Tables can be separated in 4 different groups, Control, Master Log, Log, and Error Log tables.

The Control Tables are provided with the installation packaged and are used to keep up an inventory of what Log Transparent Tables (/BS4/GEN\_TR\_OBJS) and Database Objects (/BS4/GEN\_DB\_OBJS) were generated, as well as the mapping between Standard SAP Tables in scope for Mirroring and their corresponding Log Tables (/BS4/TGT\_OBJECTS).

The Error Log Table (/BS4/ERROR\_LOG) is also provided with the installation package and is populated with any error message raised during the execution of Triggers during the Mirroring activities.

The Master Log Table (/BS4/MASTER\_LOG) is also provided with the installation package and is used to track all Mirroring activities.

Log Tables on the other hand are not provided with the installation package and need to be generated in the development environment of the source system. Log tables are Transportable Objects and need to be placed in Transport Requests and promoted through the landscape to the desired production environment.

No Database Object is provided with the installation package. All Database Objects must be generated directly in each environment of the source system.

To generate both Log Tables and Database Objects, report /BS4/GENERATOR (transaction code /BS4/GENERATOR) is available.

#### Master Log Table Database Objects - Sequence

As explained in the previous section, the Master Log Tables is provided with the installation packaged and does not need to be generated using /BS4/GENERATOR. However, the Database Objects associated with it must be created. In this case, only a Sequence will be created in the database as no Triggers are required for Master Log Table.

To execute this step, all that is required is to select the Master Table radio button under Generation Control in the selection screen and execute the report as shown in Figure 1 - Master Log Table Database Objects Generation.

| Syniti Data Replication - Mirroring - Generator |
|-------------------------------------------------|
|                                                 |
| Generation Control                              |
| ⊙ Master Table                                  |
| 🔿 Log Table                                     |
| Transportable or Database Objects               |
| 🔿 Transportable Objects                         |
| (Database Table)                                |
| Specify Transport, Package and Prefix below     |
| ● Database Objects                              |
| (Sequence/Triggers)                             |
| Specify Prefix below                            |
| Drop Triggers Only                              |
| Transport Request                               |
| Package                                         |
| Prefix                                          |
| Table Name                                      |

Figure 1 - Master Log Table Database Objects Generation

Once the report is executed, **Sequence /BS4/MASTER\_LOG\_SEQ** will be created and the execution log will be displayed. In the following example, the Master Log Table Sequence had previously been created, therefore in the execution log the message states that a new one cannot be created. When the program is executed in an environment where the Master Log Table Sequence does not exist, a successful message would be displayed.

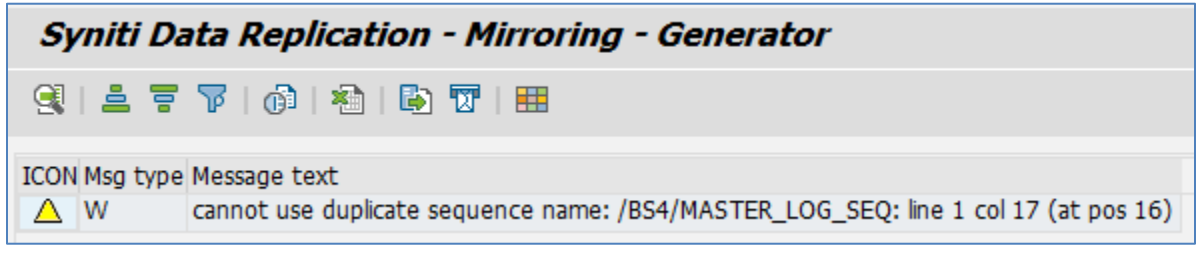

Figure 2 - Master Log Table Sequence Generation Log

#### Log Table Transportable Objects – Transparent Table

The next objects that need to be created are the **Transportable Objects** for the tables in scope for Change Data Capture/Mirroring.

To execute this step using /BS4/GENERATOR, radio button **Log Table** must be selected under Generation Control section, and radio button Transportable Objects must be selected under Transportable or Database Objects section. On the main section, the following fields must be provided:

• **Transport Request**: Transport Request to be used to promote the Log Tables to other environments;

- **Package**: Development Package in which the Log Table should be created;
- **Prefix**: Used to construct the name of the Log Table Z<PREFIX><TABLE\_NAME>;
- **Table Name**: Name of the table for which a Log Table should be created.

Figure 3 - Log Tables Transportable Objects Generation shows an example of how create Log Table ZSDRLFA1 for table LFA1 in package ZSDRGEN.

| Syniti Data Replication - Mirroring - Generator |           |  |
|-------------------------------------------------|-----------|--|
| ا لا الله الله الله الله الله الله الله         |           |  |
| Generation Control                              |           |  |
| O Master Table                                  |           |  |
| <ul> <li>Log Table</li> </ul>                   |           |  |
| Transportable or Database Objects               |           |  |
| Transportable Objects                           |           |  |
| (Database Table)                                |           |  |
| Specify Transport, Package and Pre              | fix below |  |
| O Database Objects                              |           |  |
| (Sequence/Triggers)                             |           |  |
| Specify Prefix below                            |           |  |
| Drop Triggers Only                              |           |  |
|                                                 |           |  |
| Transport Poquet                                |           |  |
| Package                                         |           |  |
| Prefix                                          | SDR       |  |
| Table Name                                      | LFA1      |  |
|                                                 |           |  |

Figure 3 - Log Tables Transportable Objects Generation

During the execution of the report for the creation of Log Tables Transportable Objects, the Package assignment and Transport Request assignment have to be confirmed.

| 🖙 Create Object Directory Entry 🛛 🗙 🗙 |                                |  |
|---------------------------------------|--------------------------------|--|
| Object R3TR TABL ZSDRI                | FA1                            |  |
| Attributes                            |                                |  |
| Package                               | ZSDRGEN 口                      |  |
| Person Responsible                    | FPEIXOTO                       |  |
| Original System                       | <u>54D</u>                     |  |
| Original language                     |                                |  |
| Created On                            |                                |  |
|                                       |                                |  |
|                                       | 📙 Local Object   kock Overview |  |

Figure 4 - Log Tables Transportable Objects Generation - Package Assignment

| 🖙 Prompt for transportable Workbench request                     |            |                      | × |
|------------------------------------------------------------------|------------|----------------------|---|
| Table Definition ZSDRLFA1                                        |            |                      |   |
|                                                                  |            |                      |   |
| Request                                                          | S4DK900449 | Workbench request    | _ |
| Short Description Syniti Data Replication - Mirroring Log Tables |            | Mirroring Log Tables |   |
|                                                                  |            | Own Requests         | × |

Figure 5 - Log Tables Transportable Objects Generation - Transport Request Assignment

Once the report is executed, Table Z<PREFIX><TABLE\_NAME> will be created and the execution log will be displayed.

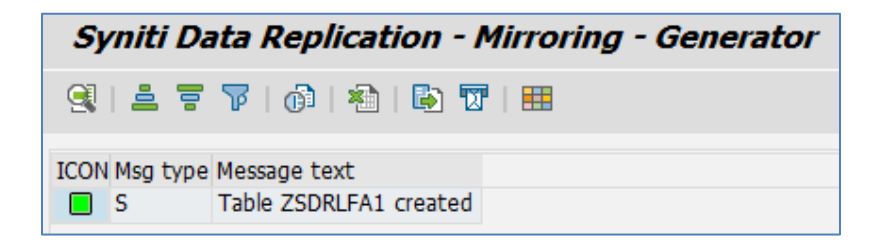

Figure 6 – Log Tables Transportable Objects Generation Log

Copyright© 2023 by BackOffice Associates, LLC d/b/a Syniti and/or affiliates. All Rights Reserved. This document contains confidential and proprietary information and reproduction is prohibited unless authorized by Syniti. Names appearing within the product manuals may be trademarks of their respective owners.

#### Log Table Database Objects – Triggers & Sequence

The next objects that need to be created are the **Database Objects** for the tables in scope for Change Data Capture/Mirroring.

To execute this step using /BS4/GENERATOR, radio button **Log Table** must be selected under **Generation Control** section, and radio button **Database Objects** must be selected under **Transportable or Database** Objects section. On the main section, the following fields must be provided:

• **Prefix**: Used to construct the name of the Log Table Sequence and Triggers-Z<PREFIX><TABLE\_NAME>\_[SEQ, \_INS, \_UPD, DEL];

• **Table Name**: Name of the table for which a Log Table should be created.

Figure 7 - Log Tables Database Objects Generation shows an example of how create Sequence ZSDRLFA1\_SEQ and Triggers ZSDRLFA1\_INS, ZSDRLFA1\_UPD, ZSDRLFA1\_DEL for table LFA1.

| Syniti Data Replicatio                    | 1 - Mirroring - Generator |
|-------------------------------------------|---------------------------|
| 🌚 🔁                                       |                           |
| Generation Control                        |                           |
| ○ Master Table                            |                           |
| <ul> <li>Log Table</li> </ul>             |                           |
| Transportable or Database Objects         |                           |
| <ul> <li>Transportable Objects</li> </ul> |                           |
| (Database Table)                          |                           |
| Specify Transport, Package an             | l Prefix below            |
| <ul> <li>Database Objects</li> </ul>      |                           |
| (Sequence/Triggers)                       |                           |
| Specify Prefix below                      |                           |
| Drop Triggers Only                        |                           |
|                                           |                           |
| Transport Request                         |                           |
| Package                                   |                           |
| Prefix                                    | SDR                       |
| Table Name                                | LFA1                      |

Figure 7 - Log Tables Database Objects Generation

Once the report is executed, the following objects will be created and the execution log will be displayed.

- Sequence Z<PREFIX><TABLE\_NAME>\_SEQ;
- Triggers:
  - o Z<PREFIX><TABLE\_NAME>\_INS;
  - Z<PREFIX><TABLE\_NAME>\_UPD;
  - Z<PREFIX><TABLE\_NAME>\_DEL;

| Sj          | Syniti Data Replication - Mirroring - Generator |                                                               |  |  |
|-------------|-------------------------------------------------|---------------------------------------------------------------|--|--|
| 9           | <b>4</b> 7                                      | 7   🗗   🟝   🖶 🕱   🎟                                           |  |  |
| ICON        | Msg type                                        | Message text                                                  |  |  |
|             | S                                               | Sequence ZSDRLFA1_SEQ created                                 |  |  |
|             | W                                               | invalid trigger name: ZSDRLFA1_INS: line 1 col 14 (at pos 13) |  |  |
| $\triangle$ | W                                               | invalid trigger name: ZSDRLFA1_UPD: line 1 col 14 (at pos 13) |  |  |
| $\triangle$ | W                                               | invalid trigger name: ZSDRLFA1_DEL: line 1 col 14 (at pos 13) |  |  |
|             | S                                               | Trigger ZSDRLFA1_INS created                                  |  |  |
|             | S                                               | Trigger ZSDRLFA1_UPD created                                  |  |  |
|             | S                                               | Trigger ZSDRLFA1_DEL created                                  |  |  |

Figure 8 - Log Tables Database Objects Generation Log

It is possible to execute /BS4/GENERATOR to drop the created triggers for a table. To perform this action, radio button **Log Table** must be selected under **Generation Control** section, and radio button **Database Objects** must be selected under **Transportable or Database Objects** section as well as the check box **Drop Triggers Only**. On the main section, the following fields must be provided:

- Prefix: Used to construct the name of the Log Table Triggers-Z<PREFIX><TABLE\_NAME>\_[INS, UPD, DEL];
- Table Name: Name of the table for which a Log Table should be created.

Figure 9 - Log Tables Database Objects Generation - Drop Triggers shows an example of how create Sequence ZSDRLFA1\_SEQ and Triggers ZSDRLFA1\_INS, ZSDRLFA1\_UPD, ZSDRLFA1\_DEL for table LFA1.

| Syniti Data Replicat                      | ion - Mirroring - Generator |  |
|-------------------------------------------|-----------------------------|--|
| € [5                                      |                             |  |
| Generation Control                        |                             |  |
| O Master Table                            |                             |  |
| <ul> <li>Log Table</li> </ul>             |                             |  |
| Transportable or Database Obje            | cts                         |  |
| <ul> <li>Transportable Objects</li> </ul> |                             |  |
| (Database Table)                          |                             |  |
| Specify Transport, Package                | and Prefix below            |  |
| <ul> <li>Database Objects</li> </ul>      |                             |  |
| (Sequence/Triggers)                       |                             |  |
| Specify Prefix below                      |                             |  |
| 🔽 Drop Triggers Only                      |                             |  |
|                                           |                             |  |
| Transport Request                         |                             |  |
| Package                                   |                             |  |
| Prefix                                    | SDR                         |  |
| Table Name                                |                             |  |

Figure 9 - Log Tables Database Objects Generation - Drop Triggers

Once the report is executed, the Triggers will be dropped and the execution log will be displayed.

| Syniti Data Replication - Mirroring - Generator |                                                                             |  |
|-------------------------------------------------|-----------------------------------------------------------------------------|--|
| 3  4 7                                          | TF   🚯   🟝   🖪 🖽   🎟                                                        |  |
| ICON Msg type                                   | Message text                                                                |  |
| ∆ W                                             | cannot use duplicate sequence name: ZSDRLFA1_SEQ: line 1 col 17 (at pos 16) |  |
| S                                               | Trigger ZSDRLFA1_INS dropped                                                |  |
| S S                                             | Trigger ZSDRLFA1_UPD dropped                                                |  |
| S S                                             | Trigger ZSDRLFA1_DEL dropped                                                |  |

Figure 10 - Log Tables Database Objects Generation - Drop Triggers Log

### **Executing the Consumption APIs**

As mentioned in the Overview section, the Syniti Replicate Mirroring solution, realizes the Consumption API using Remote Function Modules that can be consumed externally using CData ODBC Driver for SAP ERP for reading and querying data, and SAP Connector for Microsoft .NET 3.0 for updating the solution and generated mirroring tables. The Consumption API consists of the Remote Function Modules below:

- **/BS4/SDRM\_READ\_TABLE**: Read API can be used with CData ODBC Driver
- /BS4/SDRM\_UPDATE\_MASTER\_TABLE: Update Master Log Table
- **/BS4/SDRM\_UPDATE\_LOG\_TABLE**: Update Log Tables

The following sections depicts how the different components of the Consumption API can be utilized. Usage with CData ODBC Driver is not covered.

#### **Read API**

The Read API (/BS4/SDRM\_READ\_TABLE) can be used to read any table in the system, provided that the user executing it has the required authorizations. This includes the tables delivered with the solution as well as the ones generated using /BS4/GENERATOR. This API works in the same way other Syniti solutions work to extract data from SAP ERP/S/4HANA (e.g.: Collect, Syniti Data Replication – Read Table for CData ODBC Driver).

The input parameters for the Read API are the following:

- **QUERY\_TABLE**: Name of the Table to be read;
- **DELIMITER**: Field separator for output data;
- **NO\_DATA**: Flag that controls if DATA output table is filled;
- **ROWSKIPS**: Number of rows to be skipped while extracting data;
- **ROWCOUNT**: Number of rows to be selected while extracting data;
- **OPTIONS**: Table of free text fields to define the extraction where clause;
- **FIELDS**: Table of structured field. Structure field FIELDNAME can be used to specify a projection clause.

The output parameters for Read API are the following:

- **TABLE\_ROWS**: Total number of rows in the QUERY\_TABLE. It is only populated when ROWCOUNT is negative.
- FIELDS: Return the details of the fields of QUERY\_TABLE;
- **DATA**: Return the extracted data in a table of text fields.

#### **Reading Master Log Table**

In order to read the Master Log Table, input field **QUERY\_TABLE** must be populated with value '/BS4/MASTER\_LOG'. The other input fields are optional. The example below reads 100 entries (ROWCOUNT = 100) from the Master Log Table skipping the first 10 entries (ROWSKIPS = 10).

| Test Function Module: Initial Screen                                                                                        |                                     |  |  |
|----------------------------------------------------------------------------------------------------|-------------------------------------|--|--|
| Debugging  Test data directory                                                                                              |                                     |  |  |
| Test for function group /BS4/SDRM_RFC_API<br>Function module /BS4/SDRM_READ_TABLE<br>Uppercase/Lowercase<br>RFC target sys: |                                     |  |  |
| Import parameters                                                                                                    | Value                               |  |  |
| QUERY_TABLE<br>DELIMITER<br>NO_DATA<br>ROWSKIPS<br>ROWCOUNT                                                                 | /BS4/MASTER_LOG<br>10<br>100        |  |  |
| Tables                                                                                                    | Value                               |  |  |
| OPTIONS<br>FIELDS<br>DATA                                                                                                   | 0 Entries<br>0 Entries<br>0 Entries |  |  |

Figure 11 - Read API - Master Log Table

Once the API is executed, tables FIELDS and DATA are populated.

Copyright© 2023 by BackOffice Associates, LLC d/b/a Syniti and/or affiliates. All Rights Reserved. This document contains confidential and proprietary information and reproduction is prohibited unless authorized by Syniti. Names appearing within the product manuals may be trademarks of their respective owners.

| Test Function Module: Result Screen                                                                      |                          |  |  |  |
|----------------------------------------------------------------------------------------------------|--------------------------|--|--|--|
| 9                                                                                                    |                          |  |  |  |
| Test for function group /BS4/SDRM_RFC_API<br>Function module /BS4/SDRM_READ_TABLE<br>Uppercase/Lowercase |                          |  |  |  |
| Runtime: 5,269 Microsecon                                                                                | ds                       |  |  |  |
| RFC target sys:                                                                                          |                          |  |  |  |
| Import parameters                                                                                        | Value                    |  |  |  |
| QUERY_TABLE<br>DELIMITER<br>NO DATA                                                                      | /BS4/MASTER_LOG          |  |  |  |
| ROWSKIPS<br>ROWCOUNT                                                                                     | 10<br>100                |  |  |  |
|                                                                                                    |                          |  |  |  |
| Export parameters                                                                                        | Value                    |  |  |  |
| TABLE_ROWS                                                                                               | 0                        |  |  |  |
| Tables                                                                                                   | Value                    |  |  |  |
| OPTIONS                                                                                                  | 0 Entries                |  |  |  |
| FIELDS Result:                                                                                           | 0 Entries                |  |  |  |
| DATA<br>Result:                                                                                          | 0 Entries<br>100 Entries |  |  |  |

#### Figure 12 - Read API - Master Log Table – Output

| Structure Editor: Display FIELDS from Entry 1 |                                                                                                    |  |  |  |  |
|-----------------------------------------------|----------------------------------------------------------------------------------------------------|--|--|--|--|
| 🛃 l4 4 🕨 🎦 Column 🖉                           | Entry Metadata                                                                                                    |  |  |  |  |
| 6 Entries                                     |                                                                                                    |  |  |  |  |
| FIELDNAME                                     | OFFSET LENGTH T FIELDTEXT                                                                                                    |  |  |  |  |
| TID                                           | 000000 000020 8                                                                                                    |  |  |  |  |
| SNAME                                         | 000020 000064 C                                                                                                    |  |  |  |  |
| TNAME                                         | 000084 000064 C                                                                                                    |  |  |  |  |
| TTS                                           | 000148 000026 P                                                                                                    |  |  |  |  |
| TUSER                                         | 000174 000081 C                                                                                                    |  |  |  |  |
| FLAG                                          | 000255 000003 b                                                                                                    |  |  |  |  |
| IID<br>SNAME<br>TNAME<br>TTS<br>TUSER<br>FLAG | 000000         000020         8           000020         000064         C           000084         000064         C           000148         000026         P           000174         000081         C           000175         000083         b |  |  |  |  |

#### Figure 13 - Read API - Master Log Table - Fields Table

| Structure Editor: Display DATA from Entry 1 |                                      |                                  |  |  |  |  |
|---------------------------------------------|--------------------------------------|----------------------------------|--|--|--|--|
| 💑 🖌 🔸 🕨 💭 Column 📮 Entry Metadata           | A K ← → N A Column A Bentry Metadata |                                  |  |  |  |  |
| 100 Entries                                 |                                      |                                  |  |  |  |  |
| FELD                                        |                                      |                                  |  |  |  |  |
| 11 SAPHANADB                                | BUT000                               | 20220621224418.8040000 SAPHANADB |  |  |  |  |
| 12 SAPHANADB                                | BUT000                               | 20220621224752.5570000 SAPHANADB |  |  |  |  |
| 13 SAPHANADB                                | BUT000                               | 20220621224956.2960000 SAPHANADB |  |  |  |  |
| 14 SAPHANADB                                | BUT000                               | 20220624141028.3100000 SAPHANADB |  |  |  |  |
| 15 SAPHANADB                                | BUT000                               | 20220624141043.6380000 SAPHANADB |  |  |  |  |
| 16 SAPHANADB                                | BUT000                               | 20220624184358.9240000 SAPHANADB |  |  |  |  |
| 17 SAPHANADB                                | BUT000                               | 20220624195540.6480000 SAPHANADB |  |  |  |  |
| 18 SAPHANADB                                | BUT000                               | 20220624205042.9740000 SAPHANADB |  |  |  |  |
| 19 SAPHANADB                                | BUT000                               | 20220715085919.3200000 SAPHANADB |  |  |  |  |
| 20 SAPHANADB                                | BUT000                               | 20220715090037.6220000 SAPHANADB |  |  |  |  |
| 21 SAPHANADB                                | BUT000                               | 20220715092652.7360000 SAPHANADB |  |  |  |  |

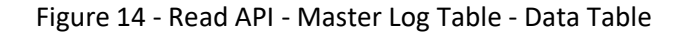

#### Reading Log Table

In order to read a Log Table, input field **QUERY\_TABLE** must be populated with value Log Table Name (e.g.: ZSDRBUT000). The other input fields are optional. The example below reads all entries from the Log Table ZSDRBUT000 using semi colon as the data delimiter (**DELIMITER** = ';').

| Test Function Module: Initial Screen                                                                     |                                     |  |  |  |  |
|----------------------------------------------------------------------------------------------------|-------------------------------------|--|--|--|--|
| 🚯 🚯 Debugging 🛛 🧟 Test data dire                                                                         | Debugging                           |  |  |  |  |
| Test for function group /BS4/SDRM_RFC_API<br>Function module /BS4/SDRM_READ_TABLE<br>Uppercase/Lowercase |                                     |  |  |  |  |
| RFC target sys:                                                                                          |                                     |  |  |  |  |
| Import parameters                                                                                        | Value                               |  |  |  |  |
| QUERY_TABLE<br>DELIMITER<br>NO_DATA<br>ROWSKIPS<br>DOUGOUNT                                              | ZSDRBUT000<br>;<br>0                |  |  |  |  |
| ROWCOUNT                                                                                                 | 0                                   |  |  |  |  |
| Tables                                                                                                   | Value                               |  |  |  |  |
| OPTIONS<br>FIELDS<br>DATA                                                                                | 0 Entries<br>0 Entries<br>0 Entries |  |  |  |  |

Figure 15 - Read API - Log Table

Once the API is executed, tables FIELDS and DATA are populated.

| Test Function Module: Result Screen                                                                      |              |                                     |  |
|----------------------------------------------------------------------------------------------------|--------------|-------------------------------------|--|
| g                                                                                                    |              |                                     |  |
| Test for function group /BS4/SDRM_RFC_API<br>Function module /BS4/SDRM_READ_TABLE<br>Uppercase/Lowercase |              |                                     |  |
| Runtime: 43,830                                                                                          | 0 Microsecon | ds                                  |  |
| RFC target sys:                                                                                          |              |                                     |  |
| Import parameters                                                                                        |              | Value                               |  |
| QUERY_TABLE<br>DELIMITER<br>NO_DATA<br>ROWSKIPS<br>ROWCOUNT                                              |              | ZSDRBUT000<br>;<br>0<br>0           |  |
|                                                                                                    |              |                                     |  |
| Export parameters                                                                                        |              | Value                               |  |
| TABLE_ROWS                                                                                               |              | 0                                   |  |
|                                                                                                    |              |                                     |  |
| Tables                                                                                                   |              | Value                               |  |
| OPTIONS<br>Re:<br>FIELDS                                                                                 | sult:        | 0 Entries<br>0 Entries<br>0 Entries |  |
| DATA Re:                                                                                                 | sult:        | 0 Entries<br>271 Entries            |  |

Figure 16 - Read API - Log Table - Output

| Structure Editor: Display DAT | A from Entry 1             |        |         |   |       |         |
|-------------------------------|----------------------------|--------|---------|---|-------|---------|
| 📇 🖪 🖌 🕨 🔛 💭 Column 🛛 🐺 Entry  | Metadata                   |        |         |   |       |         |
| 271 Entries                   |                            |        |         |   |       |         |
| FELD                          |                            |        |         |   |       |         |
| 1;                            | 1 ;I; 0 ;100;0001001402;2; | ;0001; | j       | ; |       |         |
| 2;                            | 2 ;A; 0 ;100;0001001402;2; | ;0001; | 3       | 3 |       | 11 1    |
| 2;                            | 2 ;B; 0 ;100;0001001402;2; | ;0001; | ;       | ; | ; ; ; | ;; ;    |
| 3;                            | 3 ;D; 0 ;100;0001001402;2; | ;0001; | ;       | ; | ; ; ; | ;; ;    |
| 4;                            | 4 ;A; 0 ;100;0001001280;2; | ;0001; | ; ORGAN | ; | ; ; ; | 3 3 3   |
| 4;                            | 4 ;B; 0 ;100;0001001280;2; | ;0001; | ; ORGAN | 3 | ; ; ; | 3.3 3   |
| 5;                            | 5 ;A; 0 ;100;0001001280;2; | ;0001; | ; ORGAN | 3 | ; ; ; | 3.3 3   |
| 5;                            | 5 ;B; 0 ;100;0001001280;2; | ;0001; | ;ORGAN  | 3 | 3 3 3 | 3 3 - 3 |

Figure 17 - Read API - Log Table - Data Table

#### **Reading Generated Target Objects**

In order to read the Generated Target Objects Table, input field **QUERY\_TABLE** must be populated with value '/BS4/TGT\_OBJECTS'. The other input fields are optional. The example below uses the **OPTIONS** table to read only the Target Objects for Log Table ZSDRLFA1 (OPTIONS[] = TNAME = 'ZSDRLFA1').

| Test Function Module: Initial Screen                                                                                                    |                            |  |  |  |
|----------------------------------------------------------------------------------------------------|----------------------------|--|--|--|
| Provide the second second s |                            |  |  |  |
| Test for function group /BS4/SDRM_RFC_API<br>Function module /BS4/SDRM_READ_TABLE<br>Uppercase/Lowercase                                                                                                    |                            |  |  |  |
| RFC target sys:                                                                                                    |                            |  |  |  |
| Import parameters                                                                                                    | Value                      |  |  |  |
| QUERY_TABLE<br>DELIMITER<br>NO_DATA<br>ROWSKIPS<br>ROWCOUNT                                                                                                    | /BS4/TGT_OBJECTS<br>0<br>0 |  |  |  |
| Tables                                                                                                    | Value                      |  |  |  |
| OPTIONS                                                                                                    | iii 1 Entry                |  |  |  |

Figure 18 - Read API - Target Objects

| Structure Editor: Change OPTIONS from Entry |      |      |      |   | 1        |         |    |          |             |     |
|---------------------------------------------|------|------|------|---|----------|---------|----|----------|-------------|-----|
| <b>3</b> 🗛                                  | M    | ∢    | ►    | M | 🔁 Column | 된 Entry | ₽₽ | New Line | Double Line | Met |
|                                             | 1    | Ent  | try  |   |          |         |    |          |             |     |
| TEXT                                        |      |      |      |   |          |         |    |          |             |     |
|                                             | = 'Z | SDRI | .FA1 |   |          |         |    |          |             |     |

Figure 19 - Read API - Target Objects – Options

Once the API is executed, tables FIELDS and DATA are populated.

Copyright© 2023 by BackOffice Associates, LLC d/b/a Syniti and/or affiliates. All Rights Reserved. This document contains confidential and proprietary information and reproduction is prohibited unless authorized by Syniti. Names appearing within the product manuals may be trademarks of their respective owners.

| Test Function Module: Result Screen                                                                      |                        |  |  |  |
|----------------------------------------------------------------------------------------------------|------------------------|--|--|--|
| <u>e</u>                                                                                                 |                        |  |  |  |
| Test for function group /BS4/SDRM_RFC_API<br>Function module /BS4/SDRM_READ_TABLE<br>Uppercase/Lowercase |                        |  |  |  |
| Runtime: 46,047 Microsecon                                                                               | ds                     |  |  |  |
| RFC target sys:                                                                                          |                        |  |  |  |
| Import parameters                                                                                        | Value                  |  |  |  |
| QUERY_TABLE<br>DELIMITER<br>NO_DATA<br>DONUSY TES                                                        | /BS4/TGT_OBJECTS       |  |  |  |
| ROWCOUNT                                                                                                 | 0                      |  |  |  |
| Export parameters                                                                                        | Value                  |  |  |  |
| TABLE_ROWS                                                                                               | 0                      |  |  |  |
|                                                                                                    |                        |  |  |  |
| Tables                                                                                                   | Value                  |  |  |  |
| OPTIONS<br>Result:                                                                                       | 1 Entry<br>1 Entry     |  |  |  |
| FIELDS<br>Result:                                                                                        | 0 Entries<br>4 Entries |  |  |  |
| Result:                                                                                                  | 1 Entry                |  |  |  |

Figure 1 - Read API - Target Objects - Output

| Structure Editor: Display DATA from Entry | 1        |                   |
|-------------------------------------------|----------|-------------------|
| 🚠 🛚 🖌 🕨 💭 Column 🐺 Entry Metadata         |          |                   |
| 1 Entry                                   |          |                   |
| FELD                                      |          |                   |
| SAPHANADB                                 | ZSDRLFA1 | 0 /BS4/MASTER_LOG |

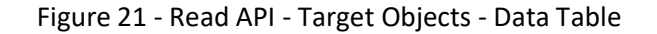

#### **Reading Generated Transportable Objects**

In order to read the Generated Transportable Objects Table, input field **QUERY\_TABLE** must be populated with value '/BS4/GEN\_TR\_OBJS'. The other input fields are optional.

| Test Function Module: Initial Screen                                                                     |                                                    |  |  |  |  |
|----------------------------------------------------------------------------------------------------|----------------------------------------------------|--|--|--|--|
| 🚱 🚱 Debugging 🛛 🧐 Test data directory                                                                    |                                                    |  |  |  |  |
| Test for function group /BS4/SDRM_RFC_API<br>Function module /BS4/SDRM_READ_TABLE<br>Uppercase/Lowercase |                                                    |  |  |  |  |
| RFC target sys:                                                                                          |                                                    |  |  |  |  |
| Import parameters                                                                                        | Value                                              |  |  |  |  |
| QUERY_TABLE<br>DELIMITER<br>NO_DATA<br>ROWSKIPS<br>ROWCOUNT                                              | /BS4/GEN_TR_OBJS<br>0<br>0                         |  |  |  |  |
|                                                                                                    |                                                    |  |  |  |  |
| Tables Value                                                                                             |                                                    |  |  |  |  |
| OPTIONS<br>FIELDS<br>DATA                                                                                | <pre>0 Entries 0 Entries 0 Entries 0 Entries</pre> |  |  |  |  |

Figure 22 - Read API - Generated Transportable Objects

Once the API is executed, tables FIELDS and DATA are populated.

| Test Function Module:                                             | Result Screen                             |
|-------------------------------------------------------------------|-------------------------------------------|
| g                                                                 |                                           |
| Test for function group<br>Function module<br>Uppercase/Lowercase | /BS4/SDRM_RFC_API<br>/BS4/SDRM_READ_TABLE |
| Runtime: 7,362 Microse                                            | conds                                     |
| RFC target sys:                                                   |                                           |
| Import parameters                                                 | Value                                     |
| QUERY_TABLE<br>DELIMITER                                          | /BS4/GEN_TR_OBJS                          |
| ROWSKIPS<br>ROWCOUNT                                              | 0<br>0                                    |
| Export parameters                                                 | Value                                     |
| TABLE_ROWS                                                        | 0                                         |
| Tables                                                            | Value                                     |
| OPTIONS                                                           | 0 Entries                                 |
| FIELDS                                                            | 0 Entries                                 |
| DATA Besult:                                                      | 0 Entries                                 |

Figure 23 - Read API - Generated Transportable Objects – Output

| Structure Editor: Display DATA from Entry 1 |         |          |  |            |
|---------------------------------------------|---------|----------|--|------------|
| 晶 l4 4 🕨 🕅 💭 Column                         | 🚰 Entry | Metadata |  |            |
| 7 Entries                                   |         |          |  |            |
| FELD                                        |         |          |  |            |
| BUT000                                      |         |          |  | ZSDRBUT000 |
| KNA1                                        |         |          |  | ZSDRKNA1   |
| LFA1                                        |         |          |  | ZSDRLFA1   |
| T001                                        |         |          |  | ZSDRT001   |
| T001B                                       |         |          |  | ZSDRT001B  |
| T001C                                       |         |          |  | ZSDRT001C  |
| T001W                                       |         |          |  | ZSDRT001W  |

Figure 24 - Read API - Generated Transportable Objects - Data Table

#### **Reading Generated Database Objects Table**

In order to read the Generated Database Objects Table, input field **QUERY\_TABLE** must be populated with value '/BS4/GEN\_TR\_OBJS'. The other input fields are optional.

| Test Function Module: Initial Screen                                                                     |                                                    |  |  |  |  |
|----------------------------------------------------------------------------------------------------|----------------------------------------------------|--|--|--|--|
| Debugging State data directory                                                                           |                                                    |  |  |  |  |
| Test for function group /BS4/SDRM_RFC_API<br>Function module /BS4/SDRM_READ_TABLE<br>Uppercase/Lowercase |                                                    |  |  |  |  |
| RFC target sys:                                                                                          |                                                    |  |  |  |  |
| Import parameters                                                                                        | Value                                              |  |  |  |  |
| QUERY_TABLE<br>DELIMITER<br>NO_DATA                                                                      | /BS4/GEN_DB_OBJS                                   |  |  |  |  |
| ROWCOUNT                                                                                                 | 0                                                  |  |  |  |  |
| Tables                                                                                                   | Value                                              |  |  |  |  |
| OPTIONS<br>FIELDS<br>DATA                                                                                | <pre>0 Entries 0 Entries 0 Entries 0 Entries</pre> |  |  |  |  |

Figure 25 - Read API - Generated Database Objects

Copyright© 2023 by BackOffice Associates, LLC d/b/a Syniti and/or affiliates. All Rights Reserved. This document contains confidential and proprietary information and reproduction is prohibited unless authorized by Syniti. Names appearing within the product manuals may be trademarks of their respective owners.

Once the API is executed, tables FIELDS and DATA are populated.

| Test Function Module: Result Screen                                         |                                          |  |  |
|-----------------------------------------------------------------------------|------------------------------------------|--|--|
| 9                                                                           |                                          |  |  |
| Test for function group /BS4<br>Function module /BS4<br>Uppercase/Lowercase | /SDRM_RFC_API<br>/SDRM_READ_TABLE        |  |  |
| Runtime: 8,068 Microsecond                                                  | s                                        |  |  |
| RFC target sys:                                                             |                                          |  |  |
| Import parameters                                                           | Value                                    |  |  |
| QUERY_TABLE<br>DELIMITER<br>NO_DATA<br>ROWSKIPS<br>ROWCOUNT                 | /BS4/GEN_DB_OBJS<br>0<br>0               |  |  |
|                                                                             |                                          |  |  |
| Export parameters                                                           | Value                                    |  |  |
| TABLE_ROWS                                                                  | 0                                        |  |  |
| Tables                                                                      | Value                                    |  |  |
| OPTIONS<br>Result:<br>FIELDS                                                | 0 Entries<br>0 Entries<br>0 Entries      |  |  |
| Result:<br>DATA<br>Result:                                                  | <pre>5 Entries 0 Entries 6 Entries</pre> |  |  |

Figure 26 - Read API - Generated Database Objects - Output

| Structure Editor: Display DATA from Entry | 1                   |                |                |
|-------------------------------------------|---------------------|----------------|----------------|
| 📇 🖌 🔸 🕨 💭 Column 💭 Entry Metadata         |                     |                |                |
| 6 Entries                                 |                     |                |                |
| FELD                                      |                     |                |                |
| /BS4/MASTER LOG                           | /BS4/MASTER LOG SEO |                |                |
| BUT000                                    | ZSDRBUT000_SEQ      | ZSDRBUT000_INS | ZSDRBUT000_UPD |
| LFA1                                      | ZSDRLFA1_SEQ        | ZSDRLFA1_INS   | ZSDRLFA1_UPD   |
| T001B                                     | ZSDRT001B_SEQ       | ZSDRT001B_INS  | ZSDRT001B_UPD  |
| T001C                                     | ZSDRT001C_SEQ       | ZSDRT001C_INS  | ZSDRT001C_UPD  |
| T001W                                     | ZSDRT001W_SEQ       | ZSDRT001W_INS  | ZSDRT001W_UPD  |

Figure 27 - Read API - Generated Database Objects - Data Table

#### Reading Error Table

In order to read the Error Log Table, input field **QUERY\_TABLE** must be populated with value '/BS4/ERROR\_LOG'. The other input fields are optional.

| Test Function Module: Initial Screen                                          |                                     |  |  |  |  |
|-------------------------------------------------------------------------------|-------------------------------------|--|--|--|--|
| 🚱 🚱 Debugging 🛛 🧟 Test data directory                                         |                                     |  |  |  |  |
| Test for function group /BS4,<br>Function module /BS4,<br>Uppercase/Lowercase | /SDRM_RFC_API<br>/SDRM_READ_TABLE   |  |  |  |  |
| RFC target sys:                                                               |                                     |  |  |  |  |
| Import parameters                                                             | Import parameters Value             |  |  |  |  |
| QUERY_TABLE<br>DELIMITER<br>NO_DATA<br>ROWSKIPS<br>ROWCOUNT                   | /BS4/ERROR_LOG<br>0<br>0            |  |  |  |  |
| Tables                                                                        |                                     |  |  |  |  |
| OPTIONS<br>FIELDS<br>DATA                                                     | 0 Entries<br>0 Entries<br>0 Entries |  |  |  |  |

Figure 28 - Read API - Error Log

Once the API is executed, tables FIELDS and DATA are populated.

| Test Function                                                                                            | Test Function Module: Result Screen |                                     |  |  |  |
|----------------------------------------------------------------------------------------------------|-------------------------------------|-------------------------------------|--|--|--|
| <u>e</u>                                                                                                 |                                     |                                     |  |  |  |
| Test for function group /BS4/SDRM_RFC_API<br>Function module /BS4/SDRM_READ_TABLE<br>Uppercase/Lowercase |                                     |                                     |  |  |  |
| Runtime: 5,0                                                                                             | 060 Microsecond                     | s                                   |  |  |  |
| RFC target sys:                                                                                          |                                     |                                     |  |  |  |
| Import parameters                                                                                        | 5                                   | Value                               |  |  |  |
| QUERY_TABLE<br>DELIMITER<br>NO_DATA<br>ROWSKIPS                                                          |                                     | /BS4/ERROR_LOG                      |  |  |  |
| ROWCOUNT                                                                                                 | ROWCOUNT 0                          |                                     |  |  |  |
| Export parameters                                                                                        | 5                                   | Value                               |  |  |  |
| TABLE_ROWS                                                                                               |                                     | 0                                   |  |  |  |
|                                                                                                    |                                     |                                     |  |  |  |
| Tables                                                                                                   |                                     | Value                               |  |  |  |
| OPTIONS                                                                                                  | Result:                             | 0 Entries<br>0 Entries<br>0 Entries |  |  |  |
| DATA                                                                                                    | Result:<br>Result:                  | 4 Entries<br>0 Entries<br>0 Entries |  |  |  |
|                                                                                                    |                                     |                                     |  |  |  |

Figure 29 - Read API - Error Log - Output

#### Update Master Log Table API

The Update Master Table API (/BS4/SDRM\_UPDATE\_MASTER\_TABLE) can be used to update the FLAG field of the Master Log Table /BS4/MASTER\_LOG, provided that the user executing it has the required authorizations.

The input parameters for the Update Master Log Table API are the following:

- **OLD\_FLAG**: Current value of field FLAG Used to select entries in /BS4/MASTER\_LOG;
- **NEW\_FLAG**: Value to be used to update field FLAG;
- **SCHEMA\_NAME**: Selection parameter for querying /BS4/MASTER\_LOG;
- **TABLE\_NAME**: Selection parameter for querying /BS4/MASTER\_LOG;
- **TOP**: Maximum number of rows to be updated;
- **TID**: Selection parameter for querying /BS4/MASTER\_LOG multiple values can be defined;
  - SIGN:
    - I Include;
    - E Exclude;
  - **OPTION**:
    - EQ Equal;
    - NE Not Equal;
    - GT Greater Than;
    - LT Lower Than;
    - GE Greater or Equal;
    - LE Lower or Equal;
    - BT Between;
    - CP Contains Pattern;
  - LOW: Value for single value options and from value for double value options;
  - **HIGH**: To value for double value options.

The output parameters for Update Master Log API are the following:

• **MESSAGES**: Table of messages raised during the execution of the API.

#### Updating Master Log Table

In order to update the Master Log Table, input fields **OLD\_FLAG** and **NEW\_FLAG** must be populated. The other input fields are optional. It is recommended to populate either **SCHEMA\_NAME** and **TABLE\_NAME** or **TID** table

Copyright© 2023 by BackOffice Associates, LLC d/b/a Syniti and/or affiliates. All Rights Reserved. This document contains confidential and proprietary information and reproduction is prohibited unless authorized by Syniti. Names appearing within the product manuals may be trademarks of their respective owners.

to limit the records being updated. The following example updates **FLAG** field from **/BS4/MASTER\_LOG** from 0 to 1 for TIDs 1 to 10.

| Test Function Module: Ini                                                                      | Test Function Module: Initial Screen       |  |  |
|------------------------------------------------------------------------------------------------|--------------------------------------------|--|--|
| 🚱 🚱 Debugging 🛛 🧟 Test data dire                                                               | ectory                                     |  |  |
| Test for function group /BS4<br>Function module /BS4<br>Uppercase/Lowercase<br>RFC target sys: | /SDRM_RFC_API<br>/SDRM_UPDATE_MASTER_TABLE |  |  |
| Import parameters                                                                              | Value                                      |  |  |
| OLD_FLAG<br>NEW_FLAG<br>SCHEMA_NAME<br>TABLE_NAME<br>TOP<br>TID                                | 0<br>1<br>0<br>1 Entry                     |  |  |

Figure 30 - Update Master Log Table API

| Stru   | ctu | re  | Edi | itor | r: Cha | ange | TID fro | om Ent | ry       | 1  |
|--------|-----|-----|-----|------|--------|------|---------|--------|----------|----|
| Ð 晶    | М   | ∢   | ►   | M    | 🚑 Co   | lumn | ⊱ Entry | 66     | New Line | Do |
|        | 1   | En: | try |      |        |      |         |        |          |    |
| S OP L | .OW |     |     |      |        | HIGH |         |        |          |    |
| Е ВТ   |     |     |     |      | 1      |      |         | 10     |          |    |

Figure 31 - Update Master Log Table API - TID Table

Once the API is executed, table MESSAGES is populated.

| Test Function Module: Res                                                     | sult Screen                                |
|-------------------------------------------------------------------------------|--------------------------------------------|
| 9                                                                             |                                            |
| Test for function group /BS4,<br>Function module /BS4,<br>Uppercase/Lowercase | /SDRM_RFC_API<br>/SDRM_UPDATE_MASTER_TABLE |
| Runtime: 237,658 Microsecon                                                   | nds                                        |
| RFC target sys:<br>L                                                          | <u> </u>                                   |
| Import parameters                                                             | Value                                      |
| OLD_FLAG<br>NEW_FLAG<br>SCHEMA_NAME<br>TABLE_NAME<br>TOP<br>TID               | 0<br>1<br>1<br>1 Entry                     |
| Export parameters                                                             | Value                                      |
| MESSAGES                                                                      | iii 1 Entry                                |

Figure 32 - Update Master Log Table API - Output

| Structure Editor: | Display MESSAGES from Entry 1                             |  |  |  |
|-------------------|-----------------------------------------------------------|--|--|--|
| 🚠 📢 🔸 🕨 👫 Col     | umn 🖾 Entry Metadata                                      |  |  |  |
| 1 Entry           | 1 Entry                                                   |  |  |  |
| T ID              | NUM MESSAGE                                               |  |  |  |
| S /BS4/SDRM_API   | 001 Master Log Table Update Successful. 10 rows affected. |  |  |  |

Figure 33 - Update Master Log Table API - Messages

#### Update Log Tables API

The Update Log Table API (/BS4/SDRM\_UPDATE\_LOG\_TABLE) can be used to update the FLAG field of the Log Tables, provided that the user executing it has the required authorizations.

The input parameters for the Update Log Table API are the following:

- LOG\_TABLE\_NAME: Name of the Log Table to be updated;
- **OLD\_FLAG**: Current value of field FLAG Used to select entries from LOG\_TABLE\_NAME;
- **NEW\_FLAG**: Value to be used to update field FLAG;
- **TOP**: Maximum number of rows to be updated;
- **TID**: Selection parameter for querying LOG\_TABLE\_NAME multiple values can be defined;

- SIGN:
  - I Include;
  - E Exclude;
- $\circ$  **OPTION**:
  - EQ Equal;
  - NE Not Equal;
  - GT Greater Than;
  - LT Lower Than;
  - GE Greater or Equal;
  - LE Lower or Equal;
  - BT Between;
  - CP Contains Pattern;
- LOW: Value for single value options and from value for double value options;
- **HIGH**: To value for double value options.

The output parameters for Update Log API are the following:

• **MESSAGES**: Table of messages raised during the execution of the API.

#### Updating Log Table

In order to update the Log Table, input fields LOG\_TABLE\_NAME, OLD\_FLAG and NEW\_FLAG must be populated. The following example updates FLAG field from ZSDRBUT000 from 0 to 1 for TIDs 1 to 10.

| Test Function Module: Ini                                                                      | Test Function Module: Initial Screen    |  |  |  |
|------------------------------------------------------------------------------------------------|-----------------------------------------|--|--|--|
| 🚱 🚱 Debugging 🛛 🧟 Test data dire                                                               | ectory                                  |  |  |  |
| Test for function group /BS4<br>Function module /BS4<br>Uppercase/Lowercase<br>RFC target sys: | /SDRM_RFC_API<br>/SDRM_UPDATE_LOG_TABLE |  |  |  |
| Import parameters                                                                              | Value ]                                 |  |  |  |
| LOG_TABLE_NAME<br>OLD_FLAG<br>NEW_FLAG<br>TOP<br>TID                                           | ZSDRBUT000<br>0<br>1<br>0<br>1 Entry    |  |  |  |

Figure 34 - Update Log Table API

| 2  | Str | uctu              | Ire  | Edi  | itor | r: Cha | ange | TID fro | om Ent     | r <b>y</b> | 1 |
|----|-----|-------------------|------|------|------|--------|------|---------|------------|------------|---|
| -5 | 2   | <mark>‰</mark> .⊮ | ◀    | ►    | H    | 🚑 Co   | lumn | 🚰 Entry | <b>B B</b> | New Line   | D |
|    |     |                   | 1 En | itry |      |        |      |         |            |            |   |
| s  | OP  | LOW               |      |      |      |        | HIGH |         |            |            |   |
| Ξ  | вт  |                   |      |      |      | 1      |      |         | 10         |            |   |

Figure 35 - Update Log Table API - TID Table

Once the API is executed, table MESSAGES is populated.

| Test Function Module: Re                                                                                      | sult Screen                           |  |
|----------------------------------------------------------------------------------------------------|---------------------------------------|--|
| e                                                                                                    |                                       |  |
| iest for function group /BS4/SDRM_RFC_API<br>unction module /BS4/SDRM_UPDATE_LOG_TABLE<br>Jppercase/Lowercase |                                       |  |
| Runtime: 121,470 Microseco                                                                                    | nds                                   |  |
| RFC target sys:                                                                                               | •                                     |  |
| Import parameters                                                                                             | Value                                 |  |
| LOG_TABLE_NAME<br>OLD_FLAG<br>NEW_FLAG<br>TOP<br>TID                                                          | ZSDRBUT000<br>0<br>1<br>0<br>11 Entry |  |
|                                                                                                    | Nr. 7                                 |  |
| Export parameters                                                                                             | Altre                                 |  |
| MESSAGES                                                                                                    | 1 Entry                               |  |

Figure 36 - Update Log Table API - Output

| Structure Editor: | Structure Editor: Display MESSAGES from Entry 1               |  |  |  |
|-------------------|---------------------------------------------------------------|--|--|--|
| 📇 🖪 🖌 🕨 🔛 🖾 Col   | umn 💭 Entry Metadata                                          |  |  |  |
| 1 Entry           |                                                               |  |  |  |
| T ID              | NUM MESSAGE                                                   |  |  |  |
| S /BS4/SDRM_API   | 003 Log Table ZSDRBUT000 Update Successful. 18 rows affected. |  |  |  |

Figure 37 - Update Log Table API - Messages

#### Delete Master Log Table API

The Delete Master Table API (/BS4/SDRM\_DELETE\_MASTER\_TABLE) can be used to delete entries of the Master Log Table /BS4/MASTER\_LOG, provided that the user executing it has the required authorizations.

The input parameters for the Delete Master Log Table API are the following:

- **SCHEMA\_NAME**: Selection parameter for querying /BS4/MASTER\_LOG;
- **TABLE\_NAME**: Selection parameter for querying /BS4/MASTER\_LOG;
- **TOP**: Maximum number of rows to be updated;
- **TID**: Selection parameter for querying /BS4/MASTER\_LOG multiple values can be defined;
  - SIGN:
    - I Include;
    - E Exclude;
  - **OPTION**:
    - EQ Equal;
    - NE Not Equal;
    - GT Greater Than;
    - LT Lower Than;
    - GE Greater or Equal;
    - LE Lower or Equal;
    - BT Between;
    - CP Contains Pattern;
  - **LOW**: Value for single value options and from value for double value options;
  - **HIGH**: To value for double value options.

The output parameters for Update Master Log API are the following:

• MESSAGES: Table of messages raised during the execution of the API.

#### **Deleting Master Log Table**

In order to delete the Master Log Table the input fields are optional. It is recommended to populate either **SCHEMA\_NAME** and **TABLE\_NAME** or **TID** table to limit the records being updated. The following example deletes records **/BS4/MASTER\_LOG** for TIDs 1 to 10.

Copyright© 2023 by BackOffice Associates, LLC d/b/a Syniti and/or affiliates. All Rights Reserved. This document contains confidential and proprietary information and reproduction is prohibited unless authorized by Syniti. Names appearing within the product manuals may be trademarks of their respective owners.

| Test Function Module: Initial Screen                                                             |                                            |  |
|--------------------------------------------------------------------------------------------------|--------------------------------------------|--|
| 🚱 🚱 Debugging 🛛 🥞 Test data dire                                                                 | ectory                                     |  |
| Test for function group /BS4,<br>Function module /BS4,<br>Uppercase/Lowercase<br>RFC target sys: | /SDRM_RFC_API<br>/SDRM_DELETE_MASTER_TABLE |  |
| Import parameters                                                                                | Value                                      |  |
| SCHEMA_NAME<br>TABLE_NAME<br>TOP<br>TID                                                          | 0<br>I Entry                               |  |

Figure 38 - Delete Master Log Table API

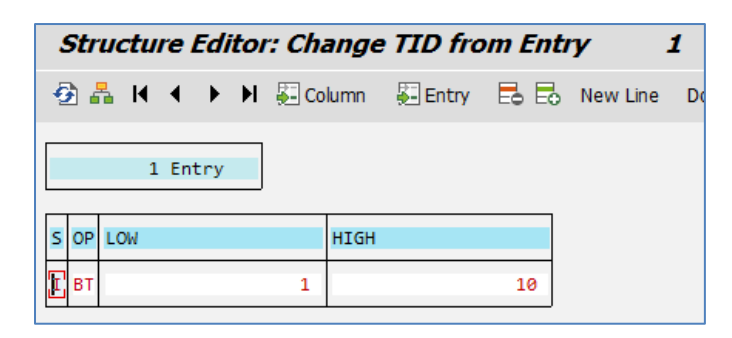

Figure 39 - Delete Master Log Table API - TID Table

Once the API is executed, table MESSAGES is populated.

| Test Function Module: Res                                                     | sult Screen                                |
|-------------------------------------------------------------------------------|--------------------------------------------|
| 9                                                                             |                                            |
| Test for function group /BS4,<br>Function module /BS4,<br>Uppercase/Lowercase | /SDRM_RFC_API<br>/SDRM_DELETE_MASTER_TABLE |
| Runtime: 57,934 Microsecond                                                   | ds                                         |
| RFC target sys:                                                               |                                            |
| Import parameters                                                             | Value                                      |
| SCHEMA_NAME<br>TABLE_NAME<br>TOP<br>TID                                       | 0<br>III 1 Entry                           |
|                                                                               |                                            |
| Export parameters                                                             | Value                                      |
| MESSAGES                                                                      | iii 1 Entry                                |

Figure 40 - Delete Master Log Table API - Output

|   | Structure Editor: Display MESSAGES from Entry 1 |          |                                                   |  |
|---|-------------------------------------------------|----------|---------------------------------------------------|--|
| é | 晶 🖊 🔺 🕨 🕅 💭 Colu                                | imn 🔛    | Entry Metadata                                    |  |
|   | 1 Entry                                         |          |                                                   |  |
| Т | ID I                                            | NUM MESS | AGE                                               |  |
| S | /BS4/SDRM_API                                   | 011 Mast | er Log Table Delete Successful. 10 rows affected. |  |

Figure 41 - Update Master Log Table API - Messages

#### Delete Log Tables API

The Delete Log Table API (/BS4/SDRM\_DELETE\_LOG\_TABLE) can be used to delete entries from Log Tables, provided that the user executing it has the required authorizations.

The input parameters for the Delete Log Table API are the following:

- **LOG\_TABLE\_NAME**: Name of the Log Table to be updated;
- **TOP**: Maximum number of rows to be updated;
- **TID**: Selection parameter for querying LOG\_TABLE\_NAME multiple values can be defined;
  - SIGN:
    - I Include;
    - E Exclude;
  - **OPTION**:
    - EQ Equal;
    - NE Not Equal;
    - GT Greater Than;
    - LT Lower Than;
    - GE Greater or Equal;
    - LE Lower or Equal;
    - BT Between;
    - CP Contains Pattern;
  - LOW: Value for single value options and from value for double value options;
  - **HIGH**: To value for double value options.

The output parameters for Update Log API are the following:

• **MESSAGES**: Table of messages raised during the execution of the API.

#### Deleting Log Table

In order to delete the Log Table entries, input field **LOG\_TABLE\_NAME** must be populated. The following example deletes entries from **ZSDRBUT000** for TIDs 1 to 10.

| Test Function Module: Initial Screen                                                           |                                         |  |  |
|------------------------------------------------------------------------------------------------|-----------------------------------------|--|--|
| 🚱 🚱 Debugging 🛛 🧟 Test data dire                                                               | ectory                                  |  |  |
| Test for function group /BS4<br>Function module /BS4<br>Uppercase/Lowercase<br>RFC target sys: | /SDRM_RFC_API<br>/SDRM_DELETE_LOG_TABLE |  |  |
| Import parameters                                                                              | Value                                   |  |  |
| LOG_TABLE_NAME<br>TOP<br>TID                                                                   | ZSDRBUT000<br>0<br>III 1 Entry          |  |  |

Figure 42 - Delete Log Table API

| Structure Editor | r: Cha | nge TIL   | O from En | try 1        |
|------------------|--------|-----------|-----------|--------------|
| 🔁 晶 K 🔹 🕨 N      | 🚑 Colu | umn 🛛 👫 E | Entry 🛃 🗄 | o New Line D |
| 1 Entry          |        |           |           |              |
| S OP LOW         | ł      | HIGH      |           |              |
| I BT             | 1      |           | 10        | J            |

Figure 43 - Delete Log Table API - TID Table

Once the API is executed, table MESSAGES is populated.

| Test Function Module: Result Screen                                                                            |                            |  |  |
|----------------------------------------------------------------------------------------------------|----------------------------|--|--|
| Q                                                                                                    |                            |  |  |
| Test for function group /BS4/SDRM_RFC_API<br>Function module /BS4/SDRM_DELETE_LOG_TABLE<br>Uppercase/Lowercase |                            |  |  |
| Runtime: 113,586 Microseconds                                                                                  |                            |  |  |
| RFC target sys:                                                                                                |                            |  |  |
| Import parameters                                                                                              | Value                      |  |  |
| LOG_TABLE_NAME<br>TOP<br>TID                                                                                   | ZSDRBUT000<br>0<br>1 Entry |  |  |
| Export parameters                                                                                              | Value                      |  |  |
| MESSAGES                                                                                                    | iii 1 Entry                |  |  |

Figure 44 - Delete Log Table API - Output

| Structure Editor: Display MESSAGES from Entry 1 |                                                               |  |  |  |
|-------------------------------------------------|---------------------------------------------------------------|--|--|--|
| 晶 🖬 ◀ 🕨 א 💭 Co                                  | lumn 💭 Entry Metadata                                         |  |  |  |
| 1 Entry                                         |                                                               |  |  |  |
| T ID                                            | NUM MESSAGE                                                   |  |  |  |
| S /BS4/SDRM_API                                 | 013 Log Table ZSDRBUT000 Delete Successful. 18 rows affected. |  |  |  |

Figure 45 - Delete Log Table API - Messages

### Steps for Replicating Tables

Extracting data from SAP ECC and S/4 HANA Systems using Syniti Replicate requires software to be installed on the application server running Syniti Replicate.

#### Syniti Replication Windows Application Server

To use the Syniti Replicate SAP NetWeaver Extract database type, the SAP NetWeaver RFC SDK must be installed on the application server running Syniti Replicate. The following libraries from the RFC SDK must be available at run time:

- sapnwrfc.dll
- icudt30.dll
- icuin30.dll
- icuuc30.dll
- libicudecnumber.dll
- libsapucum.dll

**NOTE**: Details explaining how to download the SAP NetWeaver RFC SDK can be found at the following location: <u>https://support.sap.com/en/product/connectors/nwrfcsdk.html</u>

**NOTE**: The Syniti Replicate Application Server MUST have .Net Framework 3.5 and Windows Visual Studio 2013 C++ installed.

**NOTE**: After installing the SAP NetWeaver RFC SDK, the installation location must be added to the PATH System Environment Variables.

**NOTE**: It is important that the above installations are all aligned to the correct 64-bit processing capability as Syniti Replicate is a 64-bit application and will rely on the .Net Framework, Windows Visual Studio 2013 C++ and SAP NetWeaver RFC SDK being aligned to 64-bit. If not, then errors will occur when testing the connectivity either directly via 64-bit ODBC connections or via Syniti Replicate.

Example:

| Variable                                                  | Value                                                                                                    | ^  |
|-----------------------------------------------------------|----------------------------------------------------------------------------------------------------|----|
| NUMBER_OF_PROCESSORS                                      | 2                                                                                                    | 11 |
| OS                                                        | Windows_NT                                                                                                    |    |
| Path                                                      | C:\Ruby22-x64\bin;C:\Program Files (x86)\Common Files\Oracle\Ja                                                                       |    |
| PATHEXT<br>PROCESSOR_ARCHITECTURE<br>PROCESSOR_IDENTIFIER | .COM; EXE; BAT; .CMD; .VBS; .VBE; JS; JSE; .WSF; .WSH; .MSC; .RB; .RBW<br>AMD64<br>Intel64 Family 6 Model 85 Stepping 7, GenuineIntel |    |
| PROCESSOR LEVEL                                           | 6                                                                                                    | Y  |

| :\Oracle Files\instantclient_12_2                           | New           |
|-------------------------------------------------------------|---------------|
| :\app\client\Administrator\product\12.1.0\client_1\bin      |               |
| :\Program Files (x86)\Common Files\Oracle\Java\javapath     | Edit          |
| (\ProgramData\Oracle\Java\javapath                          |               |
| 6SystemRoot%\system32                                       | Browse        |
| 6SystemRoot%                                                |               |
| 6SystemRoot%\System32\Wbem                                  | Delete        |
| 6SYSTEMROOT%\System32\WindowsPowerShell\v1.0\               | - Distriction |
| 6SYSTEMROOT%\System32\OpenSSH\                              |               |
| \Program Files\Amazon\cfn-bootstrap\                        | Mour Ho       |
| \Program Files\Git\cmd                                      | Move up       |
| :\Program Files\Microsoft SQL Server\Client SDK\OD8C\170\To | A COLOR DALLA |
| \Program Files (x86)\Microsoft SQL Server\150\Tools\Binn\   | Move Down     |
| :\Program Files\Microsoft SQL Server\150\Tools\Binn\        |               |
| :\Program Files\Microsoft SQL Server\150\DTS\Binn\          | 24203000      |
| \Program Files (x86)\Microsoft SQL Server\150\DTS\Binn\     | Edit text     |
| \Program Files\Amazon\AWSCLIVZ\                             |               |
| \SAPNetweaverSDK\mwrfcsdk\lib\                              |               |
|                                                             |               |
|                                                             |               |
|                                                             |               |
|                                                             |               |

#### Download zip file SAP RFC Extraction for Syniti Replicate Application Server

Download and unzip file Syniti Replicate.zip onto the Windows Server where Syniti Replicate is installed. Before unzipping the file, check the properties of the zip file to ensure it's not blocked. If it is, check the Unblock flag and click apply.

| Connte D                                                                                                    | SAP RFC Extraction for Synit        | i Data Replication.zi |  |  |
|----------------------------------------------------------------------------------------------------|-------------------------------------|-----------------------|--|--|
| Type of file:                                                                                                | Compressed (zipped) Folder (.       | zip)                  |  |  |
| Opens with:                                                                                                  | Hindows Explorer Change             |                       |  |  |
| Location:                                                                                                    | C:\                                 |                       |  |  |
| Size:                                                                                                    | 10.4 MB (10,912,275 bytes)          |                       |  |  |
| Size on disk:                                                                                                | 10.4 MB (10,915,840 bytes)          |                       |  |  |
| Created:                                                                                                    | Tuesday, June 21, 2022, 12:17:25 PM |                       |  |  |
| Modified:                                                                                                    | Tuesday, June 21, 2022, 12:14:14 PM |                       |  |  |
| Accessed:                                                                                                    | Tuesday, June 21, 2022, 12:17:25 PM |                       |  |  |
| Attributes Read-only Hidden Advan                                                                            |                                     | Advanced              |  |  |
| Security: This file came from another computer<br>and might be blocked to help protect Unb<br>this computer. |                                     | mputer Unblock        |  |  |

#### Install cData Driver for SAP ERP

To install the cData Driver for SAP ERP:

1. Copy the folder cData from file 'SAP RFC Extraction for Syniti Replicate.zip.

2. Paste the folder into location where Syniti Replicate was installed. By default, Syniti Replicate is installed in the following location:

#### C:/Program Files/Syniti/Syniti Replicate

#### Register cData Driver for SAP ERP

To register the cData Driver for SAP ERP:

The Syniti\_Register\_cData\_Driver\_for\_SAP\_ERP.reg file expects that the driver files have be copied to the default Syniti Replicate installation location. If Syniti Replicate has been installed in a different location, then the highlighted file paths below will need to be modified.

Syniti\_Register\_cData\_Driver\_for\_SAP\_ERP.reg 1 Windows Registry Editor Version 5.00 2 [HKEY\_LOCAL\_MACHINE\SOFTWARE\ODBC\ODBCINST.INI\Syniti-CData Driver for SAP ERP] 3 4 "Driver"="<mark>C:\\Program Files\\Syniti\\Syniti Replicate\\</mark>CData\\CData ODBC Driver for SAP ERP\\lib64\\CData.ODBC.SAPERP.dll" 5 "Setup"="<mark>C:\\Program Files\\Syniti\\Syniti Replicate\\</mark>CData\\CData ODBC Driver for SAP ERP\\lib64\\CData.ODBC.SAPERP.dll" "OEM"="TRUE" 6 7 "DisplayProperties"="ALL" 8 "Help"="<mark>C:\\Program Files\\Syniti\\Syniti Replicate\\</mark>CData\\CData ODBC Driver for SAP ERP\\help\\help.\tm" 9 [HKEY\_LOCAL\_MACHINE\SOFTWARE\ODBC\ODBCINST.INI\ODBC Drivers] 10 11 "Syniti-CData Driver for SAP ERP"="Installed"

When prompted, confirm that you want to update the registry.

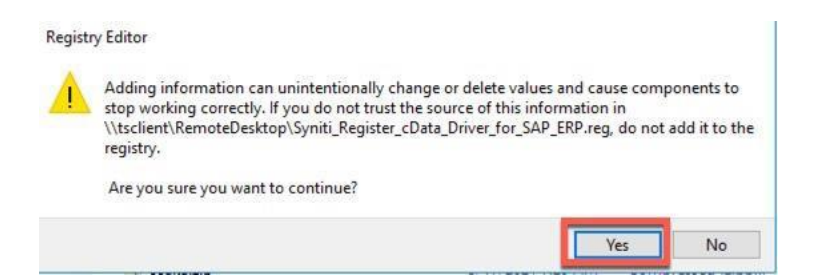

#### Set Up a Source Connection to SAP

To set up the connection:

- 1. In the Metadata Explorer, expand the metadata node to view the **Sources** and **Targets** nodes.
- 2. Select the **Sources** node.
- 3. From the right mouse button menu, choose Add New Connection.

| LP                                  |
|-------------------------------------|
|                                     |
| 🗜 🗙 📑 Start Page 🗙 🐃 Object Browser |
|                                     |
|                                     |
| Syniti Replicate                    |
| - Oynici Kepticate                  |
| nnection                            |
| tion Ctrl+V OME                     |
|                                     |
|                                     |

- 4. In the Source Connection Wizard, follow steps to add a connection string and test the connection to the database.
- 5. Enter a Name for the Source Connection.

| 💰 Add Source Connecti                                                                                                    | on Wizard        |                                                               | ×                      |
|----------------------------------------------------------------------------------------------------|------------------|---------------------------------------------------------------|------------------------|
|                                                                                                    |                  | Syniti                                                        | Replicate              |
| Select provider<br>Set connection<br>string                                                                                                    | Select the datab | ase that contains source data to be replicated and indicate v | vhich provider to use. |
| Select tables<br>Actions                                                                                                    | Name:            | SAP Demo Source                                               |                        |
| Summary                                                                                                    | Data Provider(s) | SAP NetWeaver Extract                                         | ~                      |
|                                                                                                    | Provider:        | CDATA SAP RFC ODBC Driver 64 bit                              | ~                      |
| Constant of the                                                                                                    |                  | < Back Next >                                                 | Cancel Help            |
| and the second second s |                  | < Back Next >                                                 | Cancel Help            |

- 6. Select SAP NetWeaver Extract from the Database list box.
- 7. Select cData SAP RFC ODBC Driver 64-bit from the Provider list box.

| 💰 Add Source Connectio                      | n Wizard X                                                                                                    |
|---------------------------------------------|----------------------------------------------------------------------------------------------------|
|                                             | Syniti Replicate                                                                                                    |
| Select provider<br>Set connection<br>string | Specify the connection parameters for the source connection.                                                                                                    |
| Select tables<br>Actions<br>Summary         | Required Driver Syniti-CData Driver for SAP ERP Connection String Driver=(Syniti-CData Driver for SAP ERP)  Connection String ODBC connection properties string.  Edit Test |
|                                             | < Back Next > Cancel Help                                                                                                    |

8. Click the connection properties and configure the connection. The cData ODBC Driver for SAP ERP DSN configurator opens.

| Data Source Name:                |              | Test Connection | Reset 0 | Personal Section |
|----------------------------------|--------------|-----------------|---------|------------------|
|                                  |              |                 |         | , on nector      |
| Connection Properties            |              |                 |         |                  |
| 🗉 Show Required 📑 Show All 📰 💱 🗐 |              |                 |         |                  |
| Authentication                   |              |                 |         |                  |
| Connection Type                  | NetWeaver    |                 |         |                  |
| Host                             | 10.21.12.205 |                 |         |                  |
| System Number                    | 10           |                 |         |                  |
| User                             | dsp_rfc      |                 |         |                  |
| Password                         |              |                 |         |                  |
| Client                           | 400          |                 |         |                  |
| X509Certificate                  |              |                 |         |                  |
| Message Server                   |              |                 |         |                  |
| Group                            | 5            |                 |         |                  |
| System Id                        |              |                 |         |                  |
| 05710                            |              |                 |         |                  |
| Conservation Trans               |              |                 |         |                  |

The table below defines the available cData ODBC SAP ERP driver connection properties along with recommended values to be used for particular properties.

YELLOW = Syniti recommended changes to default values

**GREEN** = SAP connection information that may or may not need to be populated based upon requirements.

| Group          | Property             | Recommended Value                     |
|----------------|----------------------|---------------------------------------|
| Authentication | ConnectionType       | Netweaver                             |
| Authentication | Host                 | {Enter SAP Host or Message Server}    |
| Authentication | SvstemNumber         | {Enter SAP System Number}             |
| Authentication | User                 | {Enter SAP RFC Username}              |
| Authentication | Password             | {Enter SAP RFC User Password}         |
| Authentication | Client               | {Enter SAP Client}                    |
| Authentication | X509Certificate      |                                       |
| Authentication | MessageServer        | {Enter SAP Host or Message Server}    |
| Authentication | Group                | {Enter Group if using Message Server} |
| Authentication | SvstemId             | {Enter SAP System ID}                 |
| Authentication | RFCURL               |                                       |
| Authentication | MessageServerService |                                       |
| Caching        | AutoCache            | FALSE                                 |
| Caching        | CacheProvider        |                                       |
| Caching        | CacheConnection      |                                       |
| Caching        | CacheLocation        | %APPDATA%\CData\SAPERP Data Provider  |

| Group    | Property            | Recommended Value                                                                   |
|----------|---------------------|-------------------------------------------------------------------------------------|
| Caching  | CacheTolerance      | 600                                                                                 |
| Caching  | Offline             | FALSE                                                                               |
| Caching  | CacheMetadata       | FALSE                                                                               |
| Firewall | FirewallType        | NONE                                                                                |
| Firewall | FirewallServer      |                                                                                     |
| Firewall | FirewallPort        | 0                                                                                   |
| Firewall | FirewallUser        |                                                                                     |
| Firewall | FirewallPassword    |                                                                                     |
| Logging  | Logfile             |                                                                                     |
| Logging  | Verbosity           | 1                                                                                   |
| Logging  | LogModules          |                                                                                     |
| Logging  | MaxLogFileSize      | 100MB                                                                               |
| Logging  | MaxLogFileCount     | -1                                                                                  |
| Misc     | Charset             |                                                                                     |
| Misc     | Destination         |                                                                                     |
| Misc     | EndianType          | Auto                                                                                |
| Misc     | GatewayHost         | {Populate if SAP Gateway is used}                                                   |
| Misc     | GatewayService      | {Populate if SAP Gateway is used}                                                   |
| Misc     | GenerateSchemaFiles | Never                                                                               |
| Misc     | InitialValueMode    | InitialValue                                                                        |
| Misc     | Language            | EN                                                                                  |
| Misc     | Location            |                                                                                     |
| Misc     | MaxRows             | -1                                                                                  |
| Misc     | Other               |                                                                                     |
| Misc     | Pagesize            | 25000                                                                               |
| Misc     | PseudoColumns       | *=*                                                                                 |
| Misc     | QueryMode           | Global                                                                              |
| Misc     | ReadTableFunction   | /BOA/SDR_READ_TABLE (SAP ECC Systems)<br>/BS4/SDR_READ_TABLE (SAP S/4 HANA Systems) |
|          |                     |                                                                                     |

| Group  | Property                  | Recommended Value                                                                                                    |
|--------|---------------------------|----------------------------------------------------------------------------------------------------|
| Misc   | RTK                       |                                                                                                    |
| Misc   | StoredProcedureFilter     | BAPI*                                                                                                    |
| Misc   | SupportEnhancedSQL        | TRUE                                                                                                    |
| Misc   | TableMode                 | ( NOT TABNAME LIKE '%/%' AND ( TABCLASS =<br>'TRANSP' OR TABCLASS = 'POOL' OR TABCLASS =<br>'CLUSTER' ) AND CONTFLAG <> 'L' ) |
| Misc   | Timeout                   | 60                                                                                                    |
| Misc   | UseLabels                 | FALSE                                                                                                    |
| Misc   | UseUnicodeRFC             | TRUE                                                                                                    |
| Misc   | UseSimpleNames            | FALSE                                                                                                    |
| Misc   | DefaultDomain             |                                                                                                    |
| Misc   | EnableForeignKeyDetection | FALSE                                                                                                    |
| Misc   | IncludeDualTable          | FALSE                                                                                                    |
| Misc   | LimitKeySize              | 255                                                                                                    |
| Misc   | MapBigintToVarchar        | FALSE                                                                                                    |
| Misc   | MapToInt                  | FALSE                                                                                                    |
| Misc   | MapToLongVarchar          | -1                                                                                                    |
| Misc   | MapToWVarchar             | TRUE                                                                                                    |
| Misc   | MaximumColumnSize         | 16000                                                                                                    |
| Misc   | UpperCaseIdentifiers      | FALSE                                                                                                    |
| Proxy  | ProxyAutoDetect           |                                                                                                    |
| Proxy  | ProxyServer               |                                                                                                    |
| Proxy  | ProxyPort                 | 80                                                                                                    |
| Proxy  | ProxyAuthScheme           | BASIC                                                                                                    |
| Proxy  | ProxyUser                 |                                                                                                    |
| Proxy  | ProxyPassword             |                                                                                                    |
| Proxy  | ProxySSLType              | Auto                                                                                                    |
| Proxy  | ProxyExceptions           |                                                                                                    |
| Schema | BrowsableSchemas          |                                                                                                    |

| Group    | Property       | Recommended Value         |
|----------|----------------|---------------------------|
| Schema   | Tables         |                           |
| Schema   | Views          |                           |
| Security | SNCMode        | {Set to TRUE if SNC Used} |
| Security | SNCName        | {Populate if SNC is used} |
| Security | SNCQop         | {Populate if SNC is used} |
| Security | SNCPartnerName | {Populate if SNC is used} |
| Security | SNCLibPath     | {Populate if SNC is used} |
| SSL      | SSLServerCert  |                           |

9. If using Mirroring mode to replicate data from SAP, in the **Actions** screen, check the option **Launch the Enable Transactional Replication Wizard**.

| 💰 Add Source Connect                          | ion Wizard X                                                                                                    |
|-----------------------------------------------|----------------------------------------------------------------------------------------------------|
|                                               | Syniti Replicate                                                                                                    |
| Select provider<br>Set connection             | Choose the action(s) to perform at the end of the wizard.                                                                                                    |
| string<br>Select tables<br>Actions<br>Summary | At the end of the wizard:<br>Launch the Enable Transactional Replication Wizard<br>Check this option to set up transaction details for mirroring or synchronization<br>replications that use this connection as a source. |
|                                               | Launch the Add Target Connection Wizard<br>Proceed with the definition of a target connection.                                                                                                    |
| and the second second                         | < Back Next > Cancel Help                                                                                                    |

#### 2. Configure the Enable Transactional Replication Wizard

Skip this section if you are setting up a Refresh replication. Continue here if you are setting up a Mirroring replication.

This section assumes you have checked the Source Connection wizard option to launch the Enable Transactional Replication wizard. To open the wizard from the Management Center, choose the connection in the Metadata Explorer, then right-click to choose **Transactional Setup > Enable...** 

#### In the Enable Transactional Replication wizard:

- 1. Select the Triggers option.
- 2. Complete the Triggers Based Log Setting

|                       |                               |                               | Syni               | ti Repli              | cate  |
|-----------------------|-------------------------------|-------------------------------|--------------------|-----------------------|-------|
| og Type               | Provide values specific to tr | ransactional replications usi | ng the database ar | nd/or database log re | ader. |
| rigger Settings       | Trigger Based Log Settings -  | Triggers                      |                    |                       |       |
| ummary                | User:                         | VFARRUGGIO                    | Password:          | ******                |       |
|                       | Master Table:                 | "/BS4/MASTER_LOG"             |                    | (                     |       |
|                       | Tablespace:                   |                               | Prefix             | K: SDR                |       |
|                       | Retention Time (hours):       | 72                            | Trigg              | er Order: 0           |       |
|                       | Delete Block Size:            | 10000 Lowe                    | -case Trigger Iden | tifiers               |       |
|                       | Uncommitted Transact          | ions Recovery Option          |                    |                       |       |
|                       | O None                        |                               |                    |                       |       |
|                       | () Wait 0                     | Mirroring Intervals for       | Uncommitted Tran   | hsactions             |       |
|                       | Continue And Pr               | ocess when Committed          |                    |                       |       |
| Same and State        | Skip Uncommitted T            | ransactions Older Than        | Minute             | is                    |       |
| and the second second |                               |                               |                    |                       |       |
| AND ALL AND A         |                               |                               |                    |                       |       |
|                       |                               | < Back                        | Next >             | Cancel                | Help  |

#### Trigger Settings Screen

#### User and Password

Add credentials for the user in SAP

#### Master Table

Either specify an existing qualified table name, or click **Change** to create a new table to hold general information about replication transactions including user name, timestamp, table name for each transaction.

There are two tables associated with each replication: a Master table, common to all replications using that connection, and a Log table for each replication source table. The Master table keeps track of all the transactions affecting the source tables and it records general transactional information.

Master and Log tables are created in the schema specified when you set the Master table name. You can choose a Master table name, or use the default \_DBM\_\_MASTERLOG. Log tables are automatically generated by Syniti Replicate and the names are \_DBM\_\_LOG\_#, where # is a number. The selected schema for the Master and Log tables must not contain other non-Syniti Replicate tables with names \_DBM\_\_LOG\_#. You should create a new schema to use specifically for the Syniti Replicate Master and Log tables.

#### Tablespace

SAP HANA does not use tablespaces.

#### **Retention Time**

The amount of time in hours that a transaction is kept in the log tables. The default value is 72 hours. When the amount of time a transaction resides in the log exceeds the retention time, the transaction is permanently removed from the log tables. Tuning the retention time provides control over the size of the log tables. It is also possible to instruct Syniti Replicate to remove all the processed transactions at the end of each mirroring interval. Tuning the retention time provides control over the size of the log tables.

#### Delete Block Size

Based on the retention time, Syniti Replicate deletes items from the log. This field specifies the maximum number of records to delete from the Syniti log tables with a single SQL statement. The default value is 10,000 records. You do not typically need to edit this value.

#### Lower-case Trigger Identifiers

Check this option if your database installation uses lower-case trigger identifiers.

#### Trigger Order

Always inactive for SAP HANA sources.

#### **Uncommitted Transactions Recovery Option**

This section can be used to indicate how uncommitted transactions should be handled during replication.

| None                                        | No gap conditions handled. Uncommitted transactions may cause data to be skipped in replication.                                                                                                    |
|---------------------------------------------|----------------------------------------------------------------------------------------------------|
| Wait                                        | Set a number of mirroring intervals to hold all replications on the<br>connection to wait when a gap is found due to an uncommitted<br>transaction. All replications in the connection will hold and wait for<br>the number of cycles specified to see if the gap is filled. If after<br>the number of cycles, a transaction is still not committed, it will<br>be skipped. |
| Continue and Process when<br>Committed      | Instead of pausing all replications in case of a gap, replication<br>proceeds with all currently committed transactions. During the<br>next mirroring cycle, the trigger log table is checked for earlier<br>transactions that now have been committed, and any identified<br>transactions are processed.                                                                   |
| Skip Uncommitted<br>Transactions Older Than | If wait or continue are selected, this property sets a limit on the<br>amount of time to wait for uncommitted transactions. For<br>instance, a value of 15 minutes means that, no matter which<br>option you choose, transactions opened and not committed for<br>more than 15 minutes will be skipped.                                                                     |

#### Select source Tables

Right-click the Source Connection that represents the SAP System where data is being extracted and choose Select Tables.

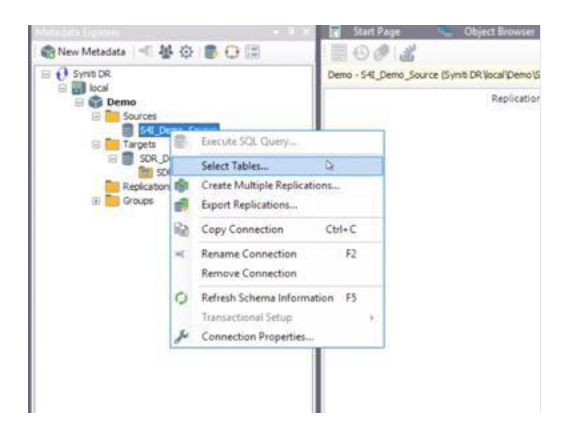

1. In the Select Tables dialog box, expand the Source navigation tree (S4I\_Demo\_Source) and then click the schema called SAPERP.

**Tip**: Avoid expanding the navigation tree below the SAPERP schema. If you expand it, the system attempts to load all the tables defined by the 'TableMode' connection property and could take a few minutes to complete.

| Select Tables                                       | -                               |              |
|-----------------------------------------------------|---------------------------------|--------------|
| Expand the treeview and select t source connection. | he objects you want to replical | le under the |
| Filter:                                             | Ŧ                               | ×(x-)        |
| S41_Demo_Source                                     |                                 | ŀ            |
|                                                     |                                 | ₽            |
| ] Hide System Tables                                |                                 |              |
|                                                     |                                 |              |

Select the specific table that needs to be extracted by entering the name in the Filter field and then clicking the Apply Filter icon.

**Tip**: Append % to the first characters of a table to retrieve a list of tables that begin with specific characters.

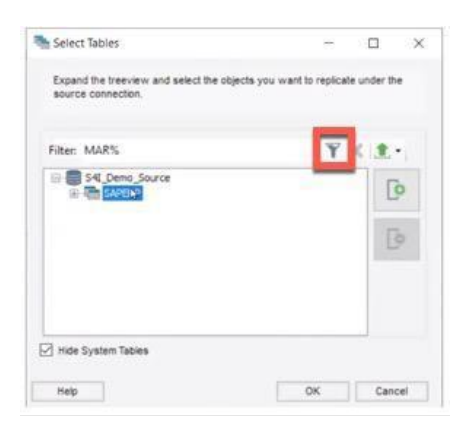

Select the table(s) that need to be imported into the Source Connection table metadata store and click OK.

| ection.                                                                                                    |       |                                                                                                    |
|----------------------------------------------------------------------------------------------------|-------|----------------------------------------------------------------------------------------------------|
| 5                                                                                                    | T X   | ±-                                                                                                    |
| MARA_STRL<br>MARA_STRL_DQ_RES<br>MARA_STRL_PRC<br>MARA_STRL_PRC<br>MARC_ARS_ENT<br>MARC_DQ_RES<br>MARC_MPST<br>MARC_MPST<br>MARC_MPST<br>MARC_MPST<br>MARC_MPST<br>MARC_MPST | *     | 0<br>0                                                                                                    |
|                                                                                                    | econ. | ANDRAL STRAL<br>MARAL STRAL<br>MARAL STRAL OD JRES<br>MARAL STRAL OD JRES<br>MARAL STRAL SRC<br>MARAL STRAL SRC<br>MARAL STRAL SRC<br>MARAL OD JRES<br>MARAL OD JRES<br>MARAL CHART<br>MARAL CHART<br>MARAL CHART CAC |

**NOTE**: This action may take 10 – 15 seconds to complete.

#### Set up a Target Connection

- 1. Select the **Targets** node.
- 2. From the right mouse button menu, choose Add New Connection.

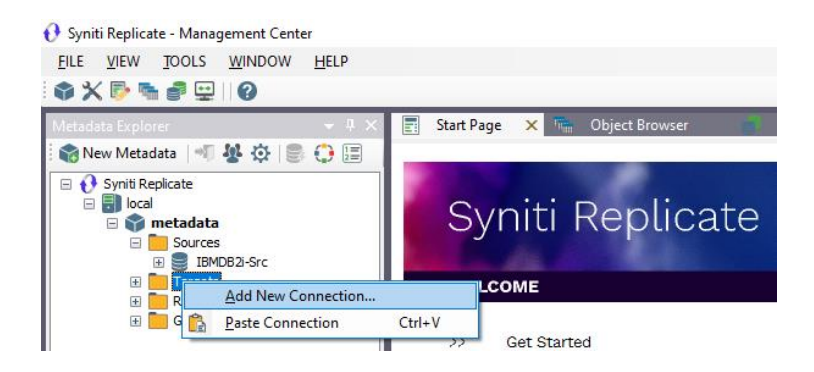

 In the Add Target Connection Wizard Database field. The Provider and Assembly fields are automatically filled out for you.

| 💰 Add Target Connectio                                                                                         | n Wizard        | ×                                                                       |
|----------------------------------------------------------------------------------------------------|-----------------|-------------------------------------------------------------------------|
|                                                                                                    |                 | Syniti Replicate                                                        |
| Select provider                                                                                                | Select the data | base target where to replicate data and indicate which provider to use. |
| Set connection<br>string                                                                                       | Target name     |                                                                         |
| Set staging<br>connection string                                                                               | Name:           | AWS DocumentDB                                                          |
| Select tables<br>Actions                                                                                       | Data Provider(s | )                                                                       |
| Summary                                                                                                    | Database:       | DocumentDB V                                                            |
|                                                                                                    | Provider:       | MongoDB Data Provider 🗸 🗸                                               |
|                                                                                                    | Assembly:       | Plugins/MongoDB/DataAccess.Plugins.MongoDB.dll                          |
|                                                                                                    |                 | La Browse                                                               |
| Constant and the second second second second second second second second second second second second second se |                 |                                                                         |
|                                                                                                    |                 | < Back Next > Cancel Help                                               |

In the **Set Connection String** page, set properties as described in the table below. The table displays only properties specific for use with Syniti Replicate.

- Click Next to display the Select tables page. At this point, there is no text output structure available to display. You can add the information after completing the Target Connection wizard.
- 5. Click **Next** to display the **Summary** page.
- 6. Click **Finish** to complete the wizard.

#### **Create Target Tables**

1. Drag the source table to the target to open the Create Target Wizard.

| 🗴 Create Target Table W                 | izard                              |                                          | × |
|-----------------------------------------|------------------------------------|------------------------------------------|---|
|                                         |                                    | Syniti Replicate                         | 9 |
| Source connection                       | Select the target connect          | ection and define the target table name. |   |
| Target connection                       |                                    |                                          |   |
| Define columns<br>SQL script<br>Actions | Connection Name:<br>Database Name: | SAP ECC Target                           |   |
| Summary                                 | Owner Name:                        |                                          |   |
| and the second second                   | Table Name:                        | KNA1                                     |   |
|                                         |                                    | < Back Next > Cancel Help                |   |

- 2. Click Next twice to reach the Target Connection Details form, and populate the Database Name, Owner Name and Table Name and click Next.
- 3. In the Table Structure form, scroll to the bottom to assign the **datetime2** Type to the **ReplicateDateTime** field and click Next:

| 💰 Create Target Table W                                                                                                    | izard          |                                     |                               |             |                          |                            |                                 |                |          | ×    |
|----------------------------------------------------------------------------------------------------|----------------|-------------------------------------|-------------------------------|-------------|--------------------------|----------------------------|---------------------------------|----------------|----------|------|
|                                                                                                    |                |                                     |                               |             |                          |                            | Syniti                          | i Rep          | lica     | ite  |
| Source connection                                                                                                    | The t<br>conte | able structure h<br>ext menu on the | as been auto<br>grid if you w | omat<br>ant | ically gene<br>to change | rated in th<br>the table s | e source table. U<br>structure. | se the buttons | or the   |      |
| Target connection                                                                                                    | Table          | Structure                           |                               |             |                          |                            |                                 |                |          |      |
| Define columns                                                                                                    | =+             | =+ =*   🔧                           | •                             |             |                          | Cre                        | eate Table Rule                 | Automatic      | ~        | /    |
| SOL script                                                                                                    |                | Field name                          | Туре                          |             | Size                     | Precisi                    | Scale Null                      | Defaul         | Identity | ^    |
| our script                                                                                                    | <b>-</b> 2     | MANDT                               | nvarchar                      | $\sim$      | 3                        | 0                          | 0                               |                |          | []   |
| Actions                                                                                                    | - 3            | KUNNR                               | nvarchar                      | $\sim$      | 10                       | 0                          | 0                               |                |          |      |
| Summary                                                                                                    |                | LAND1                               | nvarchar                      | $\sim$      | 3                        | 0                          | 0 🔽                             |                |          |      |
|                                                                                                    |                | NAME1                               | nvarchar                      | $\sim$      | 35                       | 0                          | 0 🔽                             |                |          |      |
|                                                                                                    |                | NAME2                               | nvarchar                      | $\sim$      | 35                       | 0                          | 0 🗸                             |                |          |      |
|                                                                                                    |                | ORT01                               | nvarchar                      | $\sim$      | 35                       | 0                          | 0 🔽                             |                |          |      |
|                                                                                                    |                | PSTLZ                               | nvarchar                      | $\sim$      | 10                       | 0                          | 0                               |                |          |      |
|                                                                                                    |                | REGIO                               | nvarchar                      | $\sim$      | 3                        | 0                          | 0 🗸                             |                |          |      |
|                                                                                                    |                | SORTL                               | nvarchar                      | $\sim$      | 10                       | 0                          | 0                               |                |          |      |
|                                                                                                    |                | STRAS                               | nvarchar                      | $\sim$      | 35                       | 0                          | 0                               |                |          |      |
| State and State                                                                                                    |                | TELF1                               | nvarchar                      | $\sim$      | 16                       | 0                          | 0 🗹                             |                |          | . ~  |
| A CARLES AND A CARLES                                                                                                    | <              |                                     |                               |             |                          |                            |                                 |                | >        |      |
| Service and a service of the service of the service |                |                                     |                               |             |                          |                            |                                 |                |          |      |
|                                                                                                    |                |                                     |                               |             | < E                      | lack                       | Next >                          | Cancel         |          | Help |

4. Click Next twice and then click **Finish**.

Copyright© 2023 by BackOffice Associates, LLC d/b/a Syniti and/or affiliates. All Rights Reserved. This document contains confidential and proprietary information and reproduction is prohibited unless authorized by Syniti. Names appearing within the product manuals may be trademarks of their respective owners.

#### 4. Define Replications

- 1. Expand the Metadata Explorer tree to display the table that contains the data you want to replicate.
- 2. Select the table.
- 3. From the right mouse button menu, choose Replication then Create New Replication....
- 4. In the Define Replication Type screen, type a name to identify the replication.
- 5. Optionally provide a description of the replication.
- 6. In the Replication Mode area, choose Refresh or Continuous Mirroring.

|                                       |                                                               | S                                     | Syniti Rep                  | olicate      |
|---------------------------------------|---------------------------------------------------------------|---------------------------------------|-----------------------------|--------------|
| Replication type<br>Source connection | Mirroring mode will defi<br>server.                           | ne a one-way transactional replicatio | n, from the source server t | o the target |
| Source log info<br>Target connection  | Replication Name<br>Description:                              | CEPC                                  |                             |              |
| Mapping info<br>Scheduling<br>Actions | Replication Type                                              | C <underined></underined>             |                             | Create       |
| Summary                               | <ul> <li>Continuous Mirro</li> <li>Synchronization</li> </ul> | ring                                  |                             |              |

- 7. Click Next to go to the Select Source Connection screen.
- 8. Choose the source connection name from the drop-down list that includes all the source connections you have created in Syniti Replicate.
- 9. Choose the table that you want to replicate from the drop-down list.
- 10. If you want more information about the table before proceeding, click Open Table....
- Click Next to go to the Source Log Info screen.
   Complete the fields in this screen only if you are setting up a mirroring replication. The fields displayed depend on the source database log type.

| Create Replication Wi                            | izard                                                             |                                                 |                          |                             |
|--------------------------------------------------|-------------------------------------------------------------------|-------------------------------------------------|--------------------------|-----------------------------|
|                                                  |                                                                   |                                                 | Syniti                   | Replicate                   |
| Replication type<br>Source connection            | Click Next to use the curry<br>transaction ID from which          | ent transaction read point usi<br>to replicate. | ng triggers. To override | , click Read TID to set the |
| Source log info                                  |                                                                   |                                                 |                          |                             |
|                                                  | Master Table Qualifier:                                           | /BS4/MASTER_LOG                                 |                          | Read TID                    |
| Mapping info<br>Scheduling<br>Actions<br>Summary | Transaction ID:<br>Transaction Timestamp:<br>Read Interval (sec): | 194<br>6/16/2023 6:49:40 PM<br>60               |                          |                             |
| States and                                       |                                                                   | < Back                                          | Next >                   | Cancel Help                 |

- 12. Click Next to go to the Select Target Connection screen.
- 13. Choose the target connection for text output from the drop-down list that includes all the target connections you have created in Syniti Replicate.
- Choose the data set you want to replicate from the drop-down list.
   If the drop-down list is empty, exit the wizard and add or create a target data set.
- 15. Click **Next** to go to the **Set Mapping Info** screen. Source columns and target data with the same name are automatically mapped.

|                                     |                                  |                                                            |                                         | Syniti                                              | Rep                  | lica      | ite  |
|-------------------------------------|----------------------------------|------------------------------------------------------------|-----------------------------------------|-----------------------------------------------------|----------------------|-----------|------|
| Replication type                    | The mapping hat target fields. D | as been automatically <u>c</u><br>rag source fields to tar | enerated using t<br>get fields or use t | he default mapping rule<br>the toolbar to edit mapp | to match so<br>ings. | ource and |      |
| Source connection                   | III - <b>III III</b>             | 0 - 10 -                                                   |                                         |                                                     |                      |           |      |
|                                     | [SAP_S4] SAPEF                   | RP.KNA1                                                    |                                         | [SAP EC                                             | C Target] DE         | EMO.dbo.K | NA1  |
| Target connection                   | Field name                       | Ordinal ^                                                  |                                         | Field na                                            | ame                  | Ordinal   | TV / |
|                                     | S MANDT                          | 01                                                         |                                         |                                                     | NDT                  | 01        | n    |
|                                     |                                  | 02                                                         |                                         |                                                     | INR                  | 02        | n١   |
| Manning info                        | LAND1                            | 03                                                         |                                         |                                                     | ID1                  | 03        | n١   |
| apping into                         | NAME1                            | 04                                                         | /                                       |                                                     | ME1                  | 04        | n١   |
| scheduling                          | NAME2                            | 05                                                         |                                         |                                                     | ME2                  | 05        | n١   |
| Actions                             | ORT01                            | 06 🗡                                                       |                                         |                                                     | F01                  | 06        | n۱ ۱ |
| Summary                             | <                                | >                                                          | /                                       | <                                                   |                      |           | >    |
|                                     | Field name                       | Target Table                                               | Ordinal                                 | Туре                                                | Size                 |           | £1   |
|                                     | MANDT                            | [SAP ECC Targe                                             | 1                                       | nvarchar                                            | 3                    |           | 1    |
|                                     | KUNNR                            | [SAP ECC Targe                                             | 2                                       | nvarchar                                            | 10                   |           | ę    |
| Company of the second second second | LAND1                            | [SAP ECC Targe                                             | 3                                       | nvarchar                                            | 3                    |           |      |
| Contraction of the second           |                                  |                                                            |                                         |                                                     |                      |           |      |

16. Click Next to go to the Scheduling screen.

| & Create Replication Wiza                                                                                          | rd ×                                                                                                    |
|----------------------------------------------------------------------------------------------------|----------------------------------------------------------------------------------------------------|
|                                                                                                    | Syniti Replicate                                                                                                    |
| Replication type                                                                                                   | Set scheduling information for the replication.                                                                                                    |
| Source log info<br>Target connection<br>Target log info<br>Mapping info<br><i>Scheduling</i><br>Actions<br>Summary | Stantble Replication Execute Initial Refresh Start Time: 6/29/2022 ∨ 2:10:45 PM  Refresh Schedule Mirroring Schedule Verifier Schedule Run One Time Only Run Recurrently: |
| Canada                                                                                                    | < Back Next > Cancel Help                                                                                                    |

- 17. Make sure the **Enable Replication** option is checked. This is required for the replication to run.
- 18. Set a start time for the replication. The **Start Time** field indicates the time at which the Replication Agent will begin considering the replication for execution.
- 19. Check the option to Execute Initial Refresh.A full replication will be performed from the source table to the data file.
- 20. Click Next to go to the Summary screen.
- 21. Click **Finish** to complete the wizard.

#### **Start Replications**

If you installed the Replication Agent as a service during Syniti Replicate setup, you just need to start the service using the ServiceMonitor program in the Windows Notification Area.

- The replication that you have scheduled should start at the specified time.
- Use the Replication Monitor tab in the Management Center to track the progress of the replication.

If you would like to set up the Replication Agent as a service:

- From the Service Monitor program <sup>55</sup> in the Windows Notification Area, choose Launch Service Installer.
- Manage the service from Service Monitor program (located in the Windows Notification Area <sup>55</sup>).
- Use the Replication Monitor tab in the Management Center to track the progress of the replication.

To run the Replication Agent interactively:

- In the Windows Notification Area, select the Service Monitor icon
- From the right mouse button menu, choose **Replication Agent**, then **Start** then **Application**. The replication that you have scheduled should start at the specified time.

• Use the Replication Monitor tab in the Management Center to track the progress of the replication.

#### **Stop Replications**

Stop the Replication Agent from the Service Monitor in the Windows Notification Area.

### Appendix 1 – Important Connection Property Details

#### TableMode

The value entered here represents the filter criteria that is applied to SAP data dictionary table DD02L to extract the scope of tables available for extraction.

This statement can be altered to add some additional tables e.g., cluster / pooled or views e.g., (NOT TABNAME LIKE '%/%' AND TABCLASS = 'TRANSP' AND (CONTFLAG = 'A' OR CONTFLAG = 'C' OR CONTFLAG = 'G' OR CONTFLAG = 'E' OR CONTFLAG = 'S' OR CONTFLAG = 'W')) OR TABNAME = 'PAPPINSVH'

Using criteria that select more tables than recommended may cause performance issues when performing operations that browse the SAP metadata.

#### PageSize

This property defines the number of records that will be extracted per RFC call. The recommended default value is 25000, however, this can be adjusted. Using a higher value may reduce extraction times, however, if the value is too large, then extracting tables with lots of columns may fail due to lack of temporary memory on the SAP application side.

#### QueryMode

The SAP Query to extract long text BOAQ\_READ\_TEXT is a global query, hence by default it's recommended to use value Global.

However, if Local queries are created, then this value can be set to ALL.

**NOTE**: If there are queries with names that overlap with standard SAP tables or queries with the same name but in different User Groups then this may be problematic and hence should be avoided if possible.

#### InitialValue

This property controls how Blank versus NULL values are handled. By default, it's recommended that value InitialValue is used. This writes a <Blank> value to a table field with no data. This value can be changed to NULL if the value written should be NULL.

**NOTE**: If there are columns that are primary keys that have <Blank> values then using value NULL will cause the extract to fail.

#### Views

This property allows a subset of the tables returned by the TableMode criteria to be restricted in the metadata extract.

### Appendix 2 – Troubleshooting

If there are data extraction errors that can't be resolved through the usual Syniti Replicate logs, it's possible to activate detailed logging in the cData Driver for SAP ERP. This can be done by setting the following connection properties:

- Logfile -> Enter the location and filename of the log file e.g. C:\SDR\Debuglog.txt
- Verbosity -> Enter value 3

| Logging   |                     |
|-----------|---------------------|
| Logfile   | C:\SDR\Debuglog.txt |
| Verbosity | 3                   |

#### Known Issue 1: Maximum ODBC Connection String Exceeded

When creating a connection using the properties in Syniti Replicate, there is a limit to maximum connection string length. This limit is 1032 characters. Therefore, deviating from the recommended property values may cause the character limit to be exceeded and hence cause problems.

To get around this issue it's possible to create a DSN record and then reference this DSN directly in the Syniti Replicate connection.

#### Known Issue 2: SAP connection using SNC

When connecting to SAP systems using SNC with the latest versions of the SAP RFC SDK dll's there is a connection failure due to a missing parameter that was previously automatically set by the dll. The workaround for this issue is to request the SAP RFC SDK (Patch 7) dll from Syniti support.